# **ANGEL® 7.3 XEI Administrators Reference**

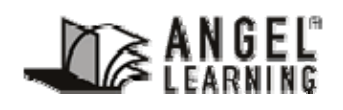

6510 Telecom Drive, Suite 400 Indianapolis, IN 46278 <u>www.angellearning.com</u>

Copyright  $\textcircled{\mbox{\scriptsize C}}$  2008 ANGEL Learning, Inc. Last Update for Version 7.3 – April 2008

### ANGEL<sup>®</sup> XEI ADMINISTRATOR GUIDE

# **Table of Contents**

|                                                                                                    | 5                                                  |
|----------------------------------------------------------------------------------------------------|----------------------------------------------------|
| Typographic Convention                                                                                                    | 5                                                  |
| Abbreviation Convention                                                                                                    | 5                                                  |
| Document Icons                                                                                                    | 5                                                  |
| Introduction                                                                                                    | 6                                                  |
| Overview                                                                                                    | 6                                                  |
| Implementing XEI                                                                                                    | 6                                                  |
| XEI Architecture                                                                                                    | 6                                                  |
| System Requirements                                                                                                    | 7                                                  |
| Components                                                                                                    | 7                                                  |
| ANGEL / XEI environment                                                                                                    | 9                                                  |
| XEI User Interface1                                                                                                    | 1                                                  |
| XEI Agents Manager                                                                                                    | 1<br>12<br>13                                      |
|                                                                                                    |                                                    |
| XEI Configuration                                                                                                    | 4                                                  |
| XEI Configuration       1         Method 1: ODBC Agents       1         Security Considerations       1         Step 1: Initial Setup       1         Step 2: Configure ODBC Data Agent       1         Step 3: Scheduling and Notification       1         Step 4: Configure Data Mapping       1         Step 5: Map Data       1         Step 6: Actions       2                                                                                                    | 4<br>14<br>6<br>7<br>8<br>21                       |
| XEI Configuration       1         Method 1: ODBC Agents       1         Security Considerations       1         Step 1: Initial Setup       1         Step 2: Configure ODBC Data Agent       1         Step 3: Scheduling and Notification       1         Step 4: Configure Data Mapping       1         Step 5: Map Data       1         Step 6: Actions       2         Method 2: File Systems Agents       2         Security Considerations       2         Agent Setup       2         Step 1: Initial Setup       2         Step 2: Configure File System Agent       2         Step 3: Scheduling and Notification       2         Step 4: Configure Data Mapping       2         Step 5: Map Data       2         Step 4: Configure File System Agent       2         Step 3: Scheduling and Notification       2         Step 4: Configure Data Mapping       2         Step 5: Map Data       2         Step 5: Map Data       2         Step 6: Actions       3 | <b>14</b> 14 16 17 18 18 12 15 25 25 27 8 18 19 12 |

#### ANGEL<sup>®</sup> XEI ADMINISTRATOR GUIDE

| Message Authentication                           | 36 |
|--------------------------------------------------|----|
| Message Encryption                               | 30 |
| Sten 1: Initial Setun                            | 36 |
| Step 2: Configure Message Broker Agent           | 38 |
| Step 3: Scheduling and Notification              | 39 |
| Step 4: Configure Data Mapping                   | 39 |
| Step 5: Map Data                                 | 40 |
| Step 6: Actions                                  | 43 |
| Method 4: Hybrid-Hosted Integrations             | 47 |
| Appendix A: Upgrading from 7.2                   | 48 |
| Overview                                         | 48 |
| Recommendations                                  | 48 |
| Appendix B: XEI Data Mapping Subject Areas       | 49 |
| Accounts                                         | 49 |
| Courses                                          | 51 |
| Course Roster                                    | 55 |
| Person                                           | 57 |
| Appendix C: XEI Database Tables                  | 61 |
| Appendix D: Troubleshooting Guide                | 62 |
| Frequently Asked Questions                       | 62 |
| Validation Error Messages                        | 62 |
| Step 2: Configure ODBC Agent, Number 6           | 62 |
| Step 2: Configure File System Agent, Number 6    | 63 |
| Step 2: Configure Message Broker Agent, Number 6 | 63 |
| Appendix E: Advanced Configuration               | 64 |
| XEI Environment Variables                        | 64 |
| Appendix F: Connection Strings                   | 66 |

# **Conventions Used in This Manual**

# **Typographic Convention**

| Type Style   | Represents                                                                                                |
|--------------|----------------------------------------------------------------------------------------------------|
| Example Text | Words or characters that appear on the screen. These include field names, screen titles, and pushbuttons. |

# **Abbreviation Convention**

| Abbreviation | Represents                   |
|--------------|------------------------------|
| R            | Required field               |
| 0            | Optional field               |
| С            | Conditionally required field |

## **Document Icons**

| Icon | Icon Meaning                                                                                                    |
|------|----------------------------------------------------------------------------------------------------|
|      | Tip – a tip is a type of note that helps the users apply the techniques<br>and procedures described in the test to their specific needs. A tip<br>suggests an alternative method that may not be obvious and helps<br>users understand the benefits and capabilities of the item. |
|      | Note – Notes call the user's attention to information of special importance.                                                                                                    |
|      | Reference – Refers the user to another source of information.                                                                                                    |
| Δ    | Caution – Caution advises users of actions that could potentially cause problems.                                                                                                    |

# Introduction

## Overview

ANGEL's Extended Enterprise Integration (XEI) agent framework automates the interchange of data from your Student Information System (SIS) database to ANGEL. By eliminating manual steps, XEI reduces integration costs and improves reliability and accuracy. It reduces operating costs by enabling integration to ANGEL from more than one source database, automatically keeping your databases in synch, and tracking error messages for easier debugging. Furthermore, XEI reduces maintenance costs and disruption as ANGEL and your other databases change.

With XEI, course and user data used in ANGEL, including account data and course enrollment drops and adds, is automatically exchanged with the SIS database (i.e., student information system, Datatel, SCT Banner, Peoplesoft, or other ERP system).

Institutions set up ANGEL XEI to run on the schedule they choose, e.g. hourly, daily, weekly, real-time etc. XEI "pulls" the information from the source database and alters the ANGEL database appropriately.

# Implementing XEI

Implementing XEI will require a small project team in order to ensure all agents are created accurately. It is important to note that this project team may need to reconvene if an upgrade to ANGEL or the SIS will impact configured agents.

The typical roles/skills required to complete the configuration include:

- SIS Data Base Administrator
  - Knowledgeable in the SIS database structure
  - Provide a database account with sufficient privileges to communicate with XEI
  - Recommend an ODBC connection string to the SIS database
  - Assist in troubleshooting SIS related issues
  - Provide information concerning Remote Messaging services (if applicable)
- SQL Server Data Base Administrator
  - Knowledgeable in MS SQL Server
  - Provide a database account with sufficient privileges to communicate with XEI
  - Recommend an ODBC connection string to the AngelSQL database
  - Assist in troubleshooting SQL Server related issues
- ANGEL Administrator
  - Knowledgeable in ANGEL application

# **XEI Architecture**

ANGEL XEI is an XML web service that runs on the ANGEL server. It processes data using the IMS Enterprise Specification, published by the IMS Global Learning Consortium (http://www.imsglobal.org/background.html). The IMS Enterprise

Specification is an open specification for interoperable learning technology developed by a consortium of institutions and product providers to enable information sharing among different enterprise applications.

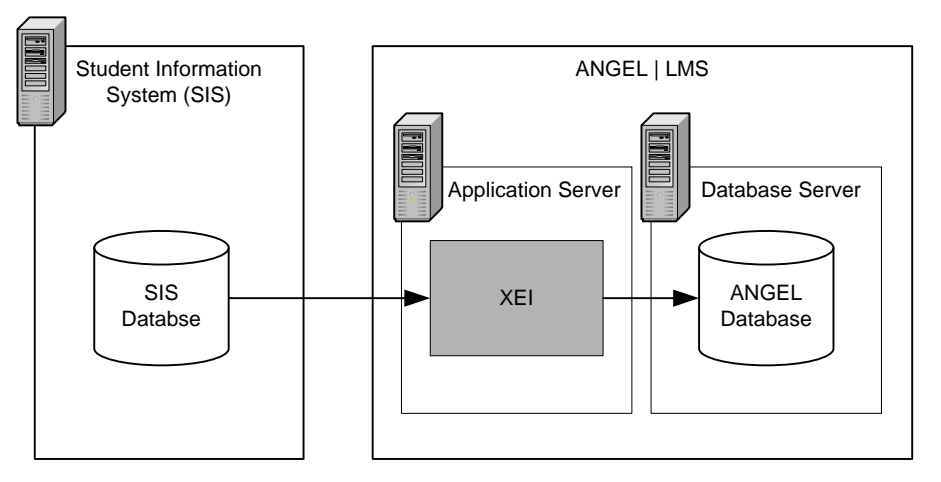

Figure 1. ANGEL XEI Diagram

The XEI process can also be fully automated to execute on specified intervals. Each unique XEI mapping created in ANGEL is defined as an XEI Agent. When executed, the XEI Agent performs the specified tasks as outlined in the agent.

## System Requirements

The ANGEL XEI system configuration requirements are the same as the ANGEL|LMS system. Since this system is a prerequisite to installing XEI, the following are offered as a summary. Refer to the ANGEL Technical Recommendations available at <a href="http://support.angellearning.com">http://support.angellearning.com</a> for complete details:

- ANGEL | LMS and ANGEL XEI license key.
- Microsoft .NET framework installed on the ANGEL server and database server for a multiple server environment or load balanced environment.
- ANGEL database SQL Server 2005.

## Components

XEI utilizes components within the standard ANGEL environment to complete its tasks. The key components used within XEI include:

| Component            | Description                                                                                                    |
|----------------------|----------------------------------------------------------------------------------------------------|
| ANGEL Agents Manager | The ANGEL Agents Manger is a service that allows you to<br>automate the XEI administrative tasks. XEI<br>communicates directly with the ANGEL Agents Manager<br>to establish jobs which schedule the XEI task. Each<br>unique XEI mapping created in ANGEL is defined as an<br>agent task. When executed, the agent task initiates the<br>XEI program which performs the Pre-Process, XEI<br>Transformation, and Post-Process steps. |

| Component             | Description                                                                                                    |  |  |  |
|-----------------------|----------------------------------------------------------------------------------------------------|--|--|--|
| AngelSQL Database     | The AngelSQL database contains the ANGEL application tables. There are three ANGEL subject areas which can be updated by XEI, these include:                                                                                                    |  |  |  |
|                       | <ul> <li>Students - ACCOUNTS and PEOPLE table</li> </ul>                                                                                                    |  |  |  |
|                       | <ul> <li>Courses – COURSES table</li> </ul>                                                                                                    |  |  |  |
|                       | <ul> <li>Membership - COURSE_ROSTER table</li> </ul>                                                                                                    |  |  |  |
|                       | Also included in the AngelSQL database are the XEI<br>Database tables which store agent-related data.                                                                                                    |  |  |  |
| Environment Variables | XEI-specific environment variables must be configured:                                                                                                    |  |  |  |
|                       | XEI_BASE_PATH                                                                                                    |  |  |  |
|                       | XEI_FORCE_PREVIEW_MODE                                                                                                    |  |  |  |
|                       | XEI_DEFAULT_LOG_MODE                                                                                                    |  |  |  |
|                       | XEI_MINIMUM_LOG_MODE                                                                                                    |  |  |  |
|                       | XEI_SHOW_ALL_TRANSACTION_MESSAGES                                                                                                    |  |  |  |
| XEI File Structure    | During installation of XEI, a file structure is created to<br>handle the different aspects of XEI. Each folder in the<br>structure provides a home for the specific elements of the<br>XEI configuration:                                       |  |  |  |
|                       | <ul> <li>Archive – Contains subfolders names by Agent<br/>Name, which archive all incoming data that is<br/>successfully processed by XEI</li> </ul>                                                                                            |  |  |  |
|                       | • Config – Contains a folder per job that is titled by<br>the ID of the job. Each folder contains a file called<br>Integration Settings.xml. This file contains all<br>settings for the job. These settings are also stored<br>in the database. |  |  |  |
|                       | <ul> <li>DataFileDrop – Default location for File System<br/>Agents to place data files for processing.</li> </ul>                                                                                                    |  |  |  |
|                       | <ul> <li>Log – Keeps log files in folders based on Agent's<br/>ID.</li> </ul>                                                                                                    |  |  |  |
|                       | <ul> <li>Queue – Used internally by the message agent<br/>type to queue messages for processing.</li> </ul>                                                                                                    |  |  |  |
|                       | <ul> <li>Resources – Stores XSDs for message validation.<br/>The Defaults subfolder contains default mappings<br/>for known data source types.</li> </ul>                                                                                       |  |  |  |

The location of the XEI components depends on the configuration of the ANGEL|LMS environment. The following configuration scenarios depict the typical implementations of ANGEL and are provided to help you understand where each XEI component must reside in order for XEI to work successfully.

## **ANGEL / XEI environment**

The recommended ANGEL server environment is comprised of an Application Server(s) and a Database Server. In this environment, the XEI components reside on the Application Server and communicate with the Database Server and Student Information System (SIS).

Based on the type of database the Student Information System uses, it may be necessary to install database specific client/driver components on the Application Server. For example, if the SIS database is Oracle, the Oracle client must be installed on the ANGEL Application Server.

The XEI Installation will create several directories on the file system where they are installed. Figure 2 shows the key components, connections and where they reside within the multiple server environments:

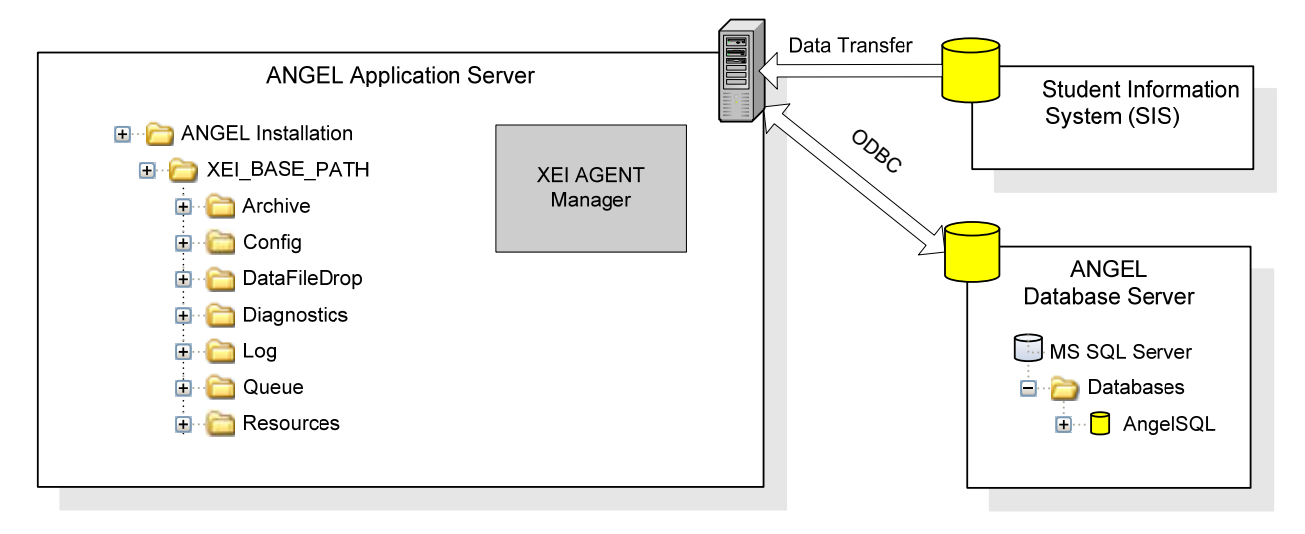

Figure 2. XEI components and database connections in an ANGEL multiple server environment

Figure 3 shows the key components, connections and where they reside within load balanced server environment:

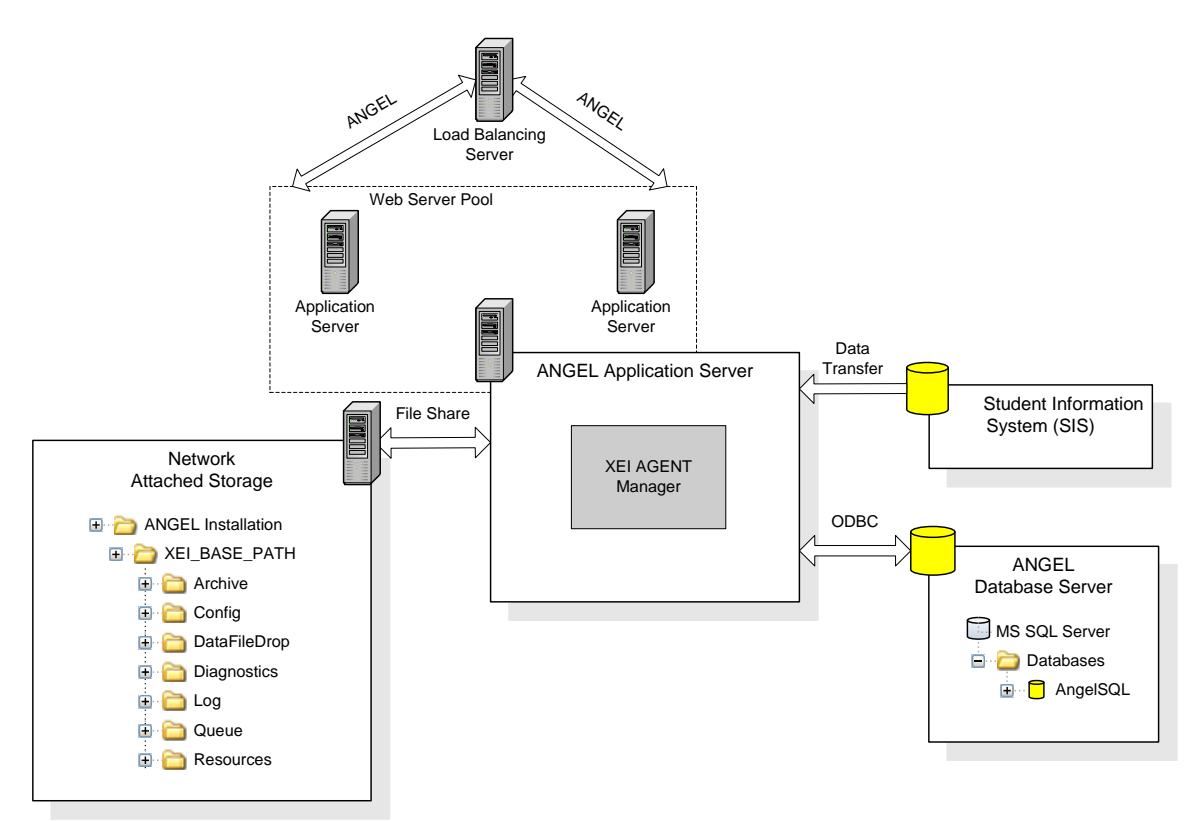

Figure 3. XEI components and database connections in an ANGEL load balanced server environment

# XEI User Interface

## **XEI Agents Manager**

All configurations for XEI take place through the XEI Agents Manager located in the System Agents nugget of the Administrator Console. The XEI Agents Manager provides a summary of all agents that have been created in the system. Be default, the page is sorted by Title; however, the list of agents can be sorted differently by clicking the heading of any column on the page.

|                         | ANGEL <sup>®</sup>                                |         |             |                       |           |
|-------------------------|---------------------------------------------------|---------|-------------|-----------------------|-----------|
|                         | Home 🕨 Administrator Console 🕨 XEI Agents Manager |         |             |                       |           |
|                         | XEI Agents Manager<br>Add Agent                   |         |             |                       |           |
| $\mathbf{\mathbf{\Xi}}$ |                                                   |         | Show all    | Show Retired          |           |
| ٩                       | Title                                             | Туре    | Last Status | Last Run              | Next Job  |
|                         | 0418 mb test                                      | Message | Success     | 4/18/2008 11:14:53 AM | Immediate |
|                         | 1 time check                                      | ODBC    | Success     | 4/20/2008 5:36:49 PM  | On Demand |
|                         | 26572 - initial test                              | File    | Success     | 4/16/2008 12:09:52 AM | On Demand |
|                         | 26643                                             | ODBC    | Success     | 4/21/2008 9:13:44 AM  | On Demand |
| 8                       | 27706                                             | Message | Error       | 4/16/2008 12:09:56 AM | Immediate |
| 6                       | 7321-accounts                                     | ODBC    | Error       | 4/9/2008 1:48:47 PM   | On Demand |
| Y                       | 7321-Course Create for merge                      | ODBC    | Success     | 4/9/2008 10:47:49 AM  | On Demand |
|                         | 7321-Course Roster                                | ODBC    | Success     | 4/9/2008 1:57:26 PM   | On Demand |
|                         | Additional File Testing - dh                      | File    | Success     | 4/10/2008 10:37:09 AM | On Demand |
|                         | assembly test - IE                                | File    | Success     | 4/11/2008 2:21:35 PM  | On Demand |
|                         | course message broker 1                           | Message | Error       | 4/18/2008 10:29:25 AM | Immediate |
|                         | course roster message broker                      | Message | Error       | 4/15/2008 1:14:14 PM  | Immediate |

| Column      | Description                                                                                                    |  |  |  |
|-------------|----------------------------------------------------------------------------------------------------|--|--|--|
| Title       | The title of the agent. This field will be defined by the user in the configuration process.                                                                                                    |  |  |  |
| Туре        | The source type of the agent. <ul> <li>ODBC</li> <li>File</li> <li>Message</li> </ul>                                                                                                    |  |  |  |
| Last Status | Status of the agent: success, processing or error                                                                                                    |  |  |  |
| Last Run    | Displays the last date and time a transaction took place with that particular agent. If the agent has never been run, it will display "Never."                                                                |  |  |  |
| Next Job    | Displays the time that the next job will run for a scheduled<br>agent that is not disabled.<br>Possible values are:<br>Disabled<br>On Demand<br>Immediate (Message Broker or another real time<br>agent only) |  |  |  |

## XEI Agent Context Menu

A drop-down context menu is available on each agent listed in the Agents Manager. The context menu provides further options associated with the agent.

| ANGEL SUITE                                     |           |
|-------------------------------------------------|-----------|
| iome 🕨 Administrator Console 🕨 XEI Agents Manag | jer       |
| XEI Agents Manager                              |           |
| Add Agent                                       | Context M |
|                                                 |           |
| Title                                           |           |
| 0418 mb test                                    |           |
| 1 time check                                    | Run Nov   |
| 26572 - initial test                            | Edit      |
| 26643                                           | History   |
| 27706                                           | Retire    |
| 7321-accounts                                   | Delete    |
| 7221-Course Create for morge                    | Copy      |

| Menu Option     | Description                                                                                                    |
|-----------------|----------------------------------------------------------------------------------------------------|
| Run Now         | When selected, the agent will run immediately.                                                                                                    |
| Edit            | Edits the agent. The agent is retrieved with all fields completed as they were last saved.                                                                                                    |
| History         | Launches the Agent History Interface which shows log data for this particular agent.                                                                                                    |
| Retire/Activate | If an agent is currently enabled, this will display "Retire"<br>If an agent is currently disabled, this will display "Activate"<br>Launches a confirmation to either active or retire the agent. |
| Delete          | Deletes the agent                                                                                                    |
| Сору            | Copies the agent                                                                                                    |

## **Agent History**

The Agent History is available as one of the options in the context menu for the agent. Through this option, a listing of all data transactions performed by the agent in a specified amount of time. The amount of time can be changed by using the drop-down menu in the upper, right-hand corner of the screen.

|    | N                | GEL® LEARNING<br>MANAGEMEI<br>SUITE  | NT      |                      |                    |                    |
|----|------------------|--------------------------------------|---------|----------------------|--------------------|--------------------|
| ło | ome 🕨.           | Administrator Console ▶ XEI Agents № | lanager |                      |                    | Erin Cassell       |
| H  | Histor<br>dbc ho | γ<br>urly test                       |         |                      | Transactions in th | e last: 24 Hours 👻 |
| _  |                  | Date/Time                            | Source  | Туре                 | Records            | Details            |
| 6  | $\checkmark$     | 4/21/2008 8:10:42 PM                 | ODBC    | ResultSetMessageType | 1                  | <u>Details</u>     |
| 6  | $\checkmark$     | 4/21/2008 7:10:42 PM                 | ODBC    | ResultSetMessageType | 1                  | Details            |
| 6  | $\checkmark$     | 4/21/2008 6:10:42 PM                 | ODBC    | ResultSetMessageType | 1                  | <u>Details</u>     |
| 6  | $\checkmark$     | 4/21/2008 5:10:42 PM                 | ODBC    | ResultSetMessageType | 1                  | <u>Details</u>     |
| 6  |                  | 4/21/2008 4:10:42 PM                 | ODBC    | ResultSetMessageType | 1                  | Details            |
| (  |                  | 4/21/2008 3:10:42 PM                 | ODBC    | ResultSetMessageType | 1                  | Details            |
| (  | $\checkmark$     | 4/21/2008 2:10:41 PM                 | ODBC    | ResultSetMessageType | 1                  | Details            |
| 6  |                  | 4/21/2008 1:10:41 PM                 | ODBC    | ResultSetMessageType | 1                  | Details            |
| (  |                  | 4/20/2008 10:10:55 PM                | ODBC    | ResultSetMessageType | 1                  | Details            |
| 6  |                  | 4/20/2008 9:10:55 PM                 | ODBC    | ResultSetMessageType | 1                  | Details            |
| (  | Ø                | 4/20/2008 9:10:55 PM                 | ODBC    | ResultSetMessageType | 1                  |                    |

| Menu Option | Description                                                                                                    |
|-------------|----------------------------------------------------------------------------------------------------|
| Date/Time   | The date/time stamp when the transaction completed.                                                                                                    |
| Source      | How the message came in to the system.                                                                                                    |
| Туре        | Type of document that was imported and signifies which processor was used to import the data.                                                                               |
| Records     | Total number of records imported or exported.<br>In the situation of an error, the number of records imported or<br>exported and the total number of records is displayed.  |
| Details     | Hyperlink to the details of the transaction.<br>In the situation of an error, the error returned during processing<br>and/or any records that created errors are displayed. |

# **XEI** Configuration

XEI provides three methods of integrations based upon the needs of the institution and the vendor of the institution's SIS database:

- ODBC
- File Systems
- Messaging

Each method of integration has unique security considerations, a specific configuration and is wizard-based in order to provide easy and accurate configuration of the agents.

## Method 1: ODBC Agents

The ODBC method of integration provides a direct connection to the Student Information System database to query appropriate records and populate the ANGEL system. Connections can be made to any ODBC compliant (e.g., SQL Server, Oracle, mySQL) data source.

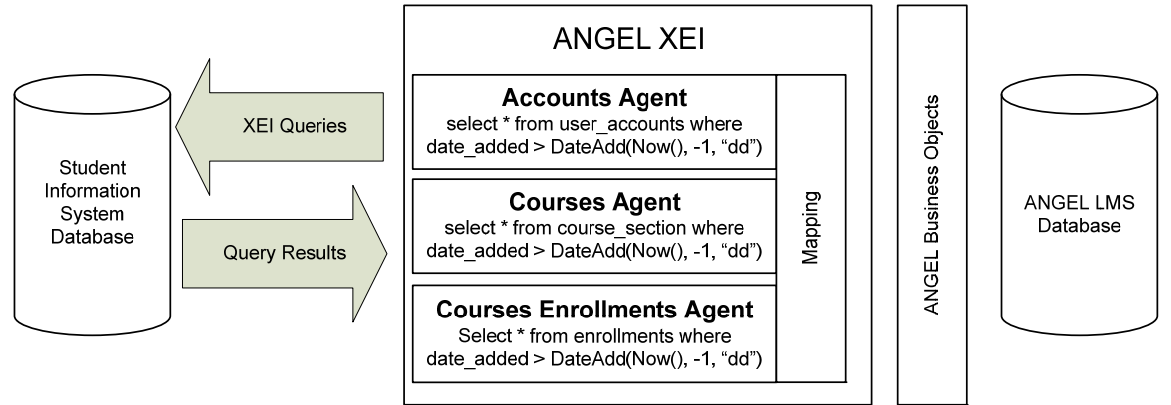

Figure 4. ODBC Method of Integration

### **Security Considerations**

The agents framework does not support encryption when querying remote data sources, so some form of security will be required. This is specifically true for ANGEL-hosted customers but may also apply to self-hosted customers based upon the security strategy of the institution. Possible solutions are:

- Encryption at the provider level, such as SQL Server Native Client encryption
- Encrypting the communication channel (VPN, tunneling, etc)

In order to create an ODBC Agent, a database user must be created in the SIS database. The defined user must have "select" privileges on all tables that data will be gathered from in the SIS.

### Step 1: Initial Setup

The initial setup step for XEI is consistent regardless of the method of integration. During this step, the agent will be named and method of integration will be defined.  Launch the XEI Agent Manager by going to Administrators Console > Tools Tab > System Agents Nugget > XEI Agents

|                 | ise and Programming |  |
|-----------------|---------------------|--|
| Text Ir         | mport Wizard        |  |
| ODBC            | Import Wizard       |  |
| SQL Q           | uery Manager        |  |
| Databa          | ase Schema          |  |
| Estima          | ited Database Usage |  |
| API Te          | est Harness         |  |
| Applic          | ation Variables     |  |
| Sessio          | n Variables         |  |
| Currer          | it Sessions         |  |
|                 |                     |  |
| Scripts         | and Files           |  |
| ANGEL           | . File Manager      |  |
| Directo         | ory Maintenance     |  |
| File Ch         | nanges              |  |
|                 | Updates             |  |
| ANGEL           |                     |  |
| ANGEL           |                     |  |
| ANGEL<br>Systen | n Agents            |  |

- 2. Under the XEI Agents Manager Title select Add Agent
- 3. Populate the XEI Agent page with the **Agent Name** and select **ODBC Data** from the Sources pick-list.

| ANGEL LEARNING<br>MANAGEMENT<br>SUITE                                                                                                    |
|----------------------------------------------------------------------------------------------------|
| Home 🕨 Administrator Console 🎽 XEI Agents Manager                                                                                            |
| XEI Agent<br>1. Initial Setup                                                                                                    |
| Each XEI Agent must have a unique name to identify it in the system. Choose a name that identifies what data will be processed by the agent. |
| Agent Name                                                                                                    |
| Select the type of data source that this agent will connect to.                                                                              |
| Sources ODBC Data                                                                                                    |
| Next Cancel                                                                                                    |
|                                                                                                    |

| Screen Option | R/O/C | Description                                                                                                    |
|---------------|-------|----------------------------------------------------------------------------------------------------|
| Agent Name    | R     | User-defined name of the agent.<br>A best practice recommendation is that type of<br>data being transferred and the action of the agent<br>is included in the name of agent (e.g. ADD<br>ACCOUNTS, DROP ENROLLMENTS, etc.) |
| Sources       | R     | List of available adapters that can be used to integrate. This option is important as it will define the rest of the set-up process.                                                                                       |

4. Select Next

### **Step 2: Configure ODBC Data Agent**

This screen will define the connection string and data query that will be used to extract data from the data store.

The wizard provides a number of helpful tools on the page which include:

- Build Connection String Tool that will help build a connection string for a variety of data sources.
- Validate (Connection String) Checks the connection string in order to ensure a connection can be made.
- Validate (Archive Path) Checks for the directory path and prompts to create the folder if it does not exist.
- Preview Returns the first 25 rows to test the stated query.

The archive directory must be manually maintained; therefore, an archival strategy should be developed to remove files from the directory on a regular basis.

5. Populate the **Connection String** and **Data Retrieval Query** fields

| ANGI                                           | B LEAR<br>MAN<br>SUIT                                                                                                    | RNING<br>AGEMENT<br>E                                                     |            |  |  |  |
|------------------------------------------------|----------------------------------------------------------------------------------------------------|---------------------------------------------------------------------------|------------|--|--|--|
| Home 🕨 Administr                               | ator Console 🕨 XE                                                                                                    | I Agents Manager                                                          | Frin Casse |  |  |  |
| XEI Agent<br>2. Configure OD                   | XEI Agent<br>2. Configure ODBC Data Agent                                                                                          |                                                                           |            |  |  |  |
| ODBC Data Sou       Enter the connection Strin | Irce Information<br>ction string or Data<br>g ( <u>build connectio</u>                                                             | n<br>a Source Name (DSN) for your ODBC Data Source<br>o <u>n string</u> ) | Validate   |  |  |  |
| Data Retrieval Q                               | Data Retrieval Query                                                                                                    |                                                                           |            |  |  |  |
| Preview                                        |                                                                                                    |                                                                           |            |  |  |  |
| Archive Physical                               | Archive all incoming data to the file system.<br>Archive Physical Path E:\deploy\angel73\web\XEI\Archive\ADD NEW ACCOUNTS Validate |                                                                           |            |  |  |  |
| Previous N                                     | ext Cancel                                                                                                    | ومدواة المستحكات والمستحوص والمتصور والمحصور والمستعي والمستعين           |            |  |  |  |
| Screen Option                                  | R/O/C                                                                                                    | Description                                                               |            |  |  |  |
| Connection<br>String                           | Connection R Valid connection string to a source data store or a DSN for the machine.                                              |                                                                           |            |  |  |  |

#### ANGEL<sup>®</sup> 7.3 XEI ADMINISTRATORS GUIDE

| Screen Option            | R/O/C | Description                                                                                                    |
|--------------------------|-------|----------------------------------------------------------------------------------------------------|
| Data Retrieval<br>Query  | R     | The query to be used to retrieve data from the source. The query should be formatted based on the type of data store from which it is extracting data.                                              |
| Archive<br>Physical Path | С     | Specifies the directory where data will be placed<br>after processing. This path will only be used if<br>the checkbox above it is checked.<br>The path defaults to [XEI Root]\Archive\[Job<br>Name] |

#### 6. Select Next

Upon selecting Next, the wizard automatically validates the connection string. If the connection string is valid, the system runs the query against the database. If there are any errors, the error will be displayed and you will be unable to continue. See Appendix D for a listing of validation errors and their explanations.

### **Step 3: Scheduling and Notification**

This screen allows administration of when the data will come in to the ANGEL system. By doing this, the ANGEL administrator can balance the convenience of having up-todate data against performance hits to the system.

 Select the appropriate radio button for the Schedule.
 If notification on failure is required, check the Send email notification checkbox and populate the Notification Email Address.

|   | ANGEL <sup>®</sup>                                                                                                    | ING<br>Gement |             |              |  |
|---|----------------------------------------------------------------------------------------------------|---------------|-------------|--------------|--|
|   | Home ► Administrator Console ► XEI A                                                                                                    | Agents Manage | er          | Erin Cassell |  |
| 1 | XEI Agent<br>3. Scheduling and Notification                                                                                                    |               |             |              |  |
| 0 | Choose the frequency with which to import your data. Doing continuous or very frequent imports of large quantities of data may affect system performance. |               |             |              |  |
|   | Schedule<br>③ On demand 〇 On this date 〇 Daily 〇 Weekly 〇 Monthly                                                                                         |               |             |              |  |
|   | Send email notification on agent failure.                                                                                                    |               |             |              |  |
| • | Previous Next Cancel                                                                                                    |               |             |              |  |
| S | creen Option R                                                                                                    | /O/C          | Description |              |  |

| Screen Option | R/O/C | Description                                                                                                    |
|---------------|-------|----------------------------------------------------------------------------------------------------|
| Schedule      | R     | Frequency with which data will be imported or<br>exported.<br>Note that depending on the radio button selected,<br>additional fields may need to be populated. |

| Screen Option                 | R/O/C | Description                                                                                                    |
|-------------------------------|-------|----------------------------------------------------------------------------------------------------|
| Notification<br>Email Address | С     | Email address that should receive notifications<br>upon failure of an agent.<br>Conditionally used based on the checkbox above<br>the email field. |

8. Select Next

## **Step 4: Configure Data Mapping**

This step defines the source data and destination object in ANGEL for which the data should be mapped. Because this is an ODBC agent, the only option available under Source Data is ODBC Data Source Format.

9. Select the **Destination** table for the data

|     | ANGEL                                                                                                    | EARNING<br>IANAGEMENT<br>UITE | -                                                                                                    |  |  |
|-----|----------------------------------------------------------------------------------------------------|-------------------------------|----------------------------------------------------------------------------------------------------|--|--|
|     | Home 🕨 Administrator Console                                                                                                    | XEI Agents Mar                | hager                                                                                                    |  |  |
| 1   | XEI Agent<br>4. Configure Data Mapping                                                                                                    |                               | E III Cassell V                                                                                          |  |  |
| 0   | Choose the format of your ind<br>data.                                                                                                    | coming data. If yo            | ou choose a supported specification, the system will use the specification to assist you in mapping your |  |  |
|     | Source Data                                                                                                    |                               |                                                                                                    |  |  |
|     | O Data conforms to the follo                                                                                                    | wing specification            | n (you will be able to configure the mapping later).                                                     |  |  |
|     | IMS-ES 1.1                                                                                                    | ~                             |                                                                                                    |  |  |
|     | ○ Provide a comma separat                                                                                                    | ed list of fields in          | the source data.                                                                                         |  |  |
|     |                                                                                                    |                               |                                                                                                    |  |  |
| 0   | ODBC data source format                                                                                                    |                               |                                                                                                    |  |  |
|     | Destination<br>Choose the destination ANGEL objects that you want to map your data to. If you are using a standard specification, the default values will be chosen<br>for you.                                                                                                    |                               |                                                                                                    |  |  |
| A   | Account<br>Course<br>CourseRoster<br>People                                                                                                    |                               |                                                                                                    |  |  |
| 508 | Imm         Previous         Next         Cancel           R00         R00 |                               |                                                                                                    |  |  |
| Sc  | reen Option                                                                                                    | R/O/C                         | Description                                                                                              |  |  |
| Sou | Source Data R Defaults to ODBC data source format and cannot be changed                                                                                                    |                               |                                                                                                    |  |  |
| De  | estination R Listing of tables available to which data can be mapped.                                                                                                    |                               |                                                                                                    |  |  |

Multiple tables can be selected from the given

10. Select Next

### Step 5: Map Data

This step provides the ability to map data to the fields of the ANGEL Business Object selected in the previous step.

Y

list for processing.

11. Select the appropriate option from the **Source Field** drop-down, populate **Default Value** (where appropriate), and check or uncheck **Insert only** (where appropriate and/or available).

|     | ANGE                                     | LEARN     MANA     SUITE             | ING<br>GEMENT                                                  |                                    |                                                                                                    |                              |
|-----|------------------------------------------|--------------------------------------|----------------------------------------------------------------|------------------------------------|----------------------------------------------------------------------------------------------------|------------------------------|
|     | Home 🕨 Administrator                     | r Console 🕨 XEI A                    |                                                                |                                    |                                                                                                    | Erin Carrol                  |
| 1   | XEI Agent<br>5. Map Data                 |                                      |                                                                |                                    |                                                                                                    |                              |
| 6   | Choose how you wa<br>want to map, and ch | nt to map your o<br>noose a destinat | data into the ANGEL system.<br>ion field to input the data. Ye | The source fiel<br>ou may also spe | ds come from your defined data sourc<br>cify a default value for any field.                                   | e. Select the field that you |
|     | Account                                  |                                      |                                                                |                                    |                                                                                                    |                              |
|     | ANGEL Field                              | Required                             | Source Field (auto select                                      | .)                                 | Default Value                                                                                                 | Insert Only                  |
|     | Username                                 | Yes                                  | Ignore 🗸                                                       | Custom                             |                                                                                                    |                              |
|     | Email                                    | No                                   | Ignore 🗸                                                       | Custom                             |                                                                                                    |                              |
|     | SourceId                                 | Yes                                  | Ignore 🗸 🗸                                                     | Custom                             |                                                                                                    |                              |
|     | LoginName                                | Yes                                  | Ignore 🗸 🗸                                                     | Custom                             |                                                                                                    |                              |
|     | AccountExpires                           | No                                   | Ignore 🗸 🗸                                                     | Custom                             |                                                                                                    |                              |
|     | AccountGroup                             | No                                   | Ignore 🗸 🗸                                                     | Custom                             |                                                                                                    |                              |
|     | AccountRights                            | No                                   | Ignore 🗸 🗸                                                     | Custom                             |                                                                                                    |                              |
|     | AccountSource                            | No                                   | Ignore 🗸                                                       | Custom                             |                                                                                                    |                              |
| A   | AccountStatus                            | No                                   | Ignore 🗸                                                       | Custom                             |                                                                                                    |                              |
| ITM | AccountType                              | No                                   | Ignore 🗸                                                       | Custom                             |                                                                                                    |                              |
| 508 | Attributes                               | No                                   | Ignore 🗸                                                       | Custom                             |                                                                                                    |                              |
|     | FirstName                                | No                                   | Ignore                                                         | Custom                             | ىرىمى بەتلەردۇرىيىتى بەتلەرىي قارىيى بەتلەرلىرى بەتلەرلىرى بەتلەرلىرى بەتلەرلىرى بەتلەرلىرى بەتلەرلىرى بەتلەر |                              |

| Column/Screen<br>Option | R/O/C | Description                                                                                                    |  |
|-------------------------|-------|----------------------------------------------------------------------------------------------------|--|
| ANGEL Field             | R     | Listing of all of the fields available in the ANGEL Business Object.                                                                                                    |  |
| Required                | R     | Displays whether the field is a required field in the ANGEL object.                                                                                                    |  |
| Source Fields           | R     | <ul> <li>Pick-list of available fields for the source data store to which the field should be mapped. A series of defined values are also available for selection:</li> <li>Ignore – Ignores the field for import</li> </ul> |  |
|                         |       | Null – Set the field to null                                                                                                    |  |
|                         |       | <ul> <li>New Guid() – Automatically creates a<br/>globally unique identifier</li> </ul>                                                                                                    |  |
|                         |       | <ul> <li>Now() - Date/Timestamp that represents<br/>the time when the record is processed</li> </ul>                                                                                                    |  |
|                         |       | <ul> <li>Empty String – Sets the field to an empty<br/>string</li> </ul>                                                                                                    |  |
|                         |       | <ul> <li>Use Current Value – use the value<br/>currently in the database</li> </ul>                                                                                                    |  |
|                         |       | <ul> <li>Always use Default – Tells the agent to<br/>always use the default value even if a<br/>value is provided from the source data</li> </ul>                                                                            |  |

#### ANGEL<sup>®</sup> 7.3 XEI ADMINISTRATORS GUIDE

| Column/Screen<br>Option | R/O/C | Description                                                                                                    |
|-------------------------|-------|----------------------------------------------------------------------------------------------------|
|                         |       | store<br>As an additional tool, the auto select option<br>can be chosen next to Source Field to<br>automatically select fields with identical names. |
| Custom O                |       | Allows for concatenation or formatting of the field where appropriate.                                                                               |
| Default Value O         |       | If populated, creates a default value that will be used if no value is found in the source data store                                                |
| Insert Only             | 0     | If checked, the column will only be added for a new record; otherwise the column will not be affected.                                               |

#### **Custom Field Editor**

This pop-up allows for custom fields by concatenation of fields and other text to create meaningful data for the field. Custom fields can optionally be evaluated by JScript for each record.

| Custom Field Editor                                                         |                         |                                                                                                    | X  |
|-----------------------------------------------------------------------------|-------------------------|----------------------------------------------------------------------------------------------------|----|
| Create a custom field value by cond<br>they must be delimited by the \$ cha | atenating<br>racter for | system fields, course record fields, and other characters to form unique fields. To use these field<br>token replacement. | s, |
| System Fields                                                               | 1                       | · · · · · · · · · · · · · · · ·                                                                                           |    |
| Date()<br>New Guid()<br>Now()                                               | Add >                   | \$FNAMES\$LNAME\$                                                                                                    | 1  |
| Source Data Fields                                                          | ]                       |                                                                                                    |    |
| USER_ID                                                                     |                         |                                                                                                    |    |
| FNAME<br>MNAME<br>PREFIX                                                    | Add >                   |                                                                                                    | 1  |
| SUFFIX                                                                      |                         | Evaluate this using JScript after replacing tokens.                                                                       |    |
| OK Cancel                                                                   |                         |                                                                                                    |    |

| Screen Option         | Description                                                                                                    |
|-----------------------|----------------------------------------------------------------------------------------------------|
| System Fields         | Listing of tokenized values that can be inserted into a phrase of concatenated values. When added, it appears in its \$TOKEN\$ view in the right-hand pane. |
| Source Data<br>Fields | Listing of the available data fields from the source data store.                                                                                            |
| Token Pane            | Pane that displays the tokenized phrase that will be used on each record upon import.                                                                       |

12. Select Next

Upon selecting Next, the wizard automatically validates the data type of the source field with the data type of the ANGEL object field. If a type mismatch is found, a type mismatch error will be displayed with the fieldname of the mismatch.

### Step 6: Actions

This step defines what processing needs to be completed on each record. The action can be controlled by a field in the record or it may just take a default action. A variety of conditional actions can be defined, which allows for different records to be treated in a specific fashion based on a record-level condition.

An example of this would be to update enrollments in ANGEL from the SIS. Based upon an enrollment status field in the SIS, a student could be enrolled in the course, disabled from the course, or unenrolled from the course.

13. If Conditional Actions are necessary, select the **Add Conditional Action** link. If Conditional Actions are not needed, go directly to Step 16.

|   | ANGEL LEARNING<br>MANAGEMENT<br>SUITE                                                                                                    |
|---|----------------------------------------------------------------------------------------------------|
|   | Home  Administrator Console  XEI Agents Manager Frin Cascell                                                                                                    |
| 1 | XEI Agent<br>6. Actions                                                                                                    |
| ٢ | Choose which actions you want to have taken for each record in your data source. Conditional actions allow you to change the action based on properties in the source record. The default action will apply to any record that has not been processed by conditional actions.                                                                                                    |
|   | Add Conditional Action                                                                                                    |
| • | Add/Update                                                                                                    |
| 0 | Advanced Configure custom processes and dependent jobs.                                                                                                    |
|   | Stop processing on first failed record.                                                                                                    |
|   | Previous Finish Cancel                                                                                                    |
|   | أر مدين سايع مانين بالمحافظ المستورية فسندد بالمحافظ المستورية بالمحتص بين والمحتجر والمحتجر والم |

14. Select an **Action** from the pick-list and define the **Conditions** for that action. More than one condition can be added for the action by select **Add Condition**.

| Home 🕨 Administrator                      | Console 🕨 XEI Agents Manage                   | er                             |                                   | ( Frin C |
|-------------------------------------------|-----------------------------------------------|--------------------------------|-----------------------------------|----------|
| XEI Agent<br>Conditional Actions          |                                               |                                |                                   | Enro     |
| Select an action that<br>Add/Update 🖌 Any | you would like to perform on<br>record where: | a record, and the conditions a | bout when that action will occur. |          |
| Conditions<br>USER_ID<br>Add Condition    | Contains                                      | ▼                              | Delete Condition                  |          |
| OK Cancel                                 |                                               |                                |                                   |          |

| Screen Option           | Description                                                                                                   |  |
|-------------------------|----------------------------------------------------------------------------------------------------|--|
| Action Type             | Type of Action to perform when the defined conditions are met. Available choices are:                         |  |
|                         | <ul> <li>Add/Update – Adds when record does not exist<br/>and updates when it does.</li> </ul>                |  |
|                         | <ul> <li>Update Only – Only updates records that already<br/>exist. Does not add new records.</li> </ul>      |  |
|                         | <ul> <li>Add Only – Only adds if record does not exist.</li> <li>Does not update existing records.</li> </ul> |  |
|                         | <ul> <li>Delete Only – Deletes existing</li> </ul>                                                            |  |
|                         | <ul> <li>No Action – Performs no action</li> </ul>                                                            |  |
| Source Fields           | Listing of available fields from the data source                                                              |  |
| Comparison<br>Operators | Listing of available comparison operators                                                                     |  |
| Comparison<br>Value     | Value to match for comparison of the condition.                                                               |  |

#### 15. Select OK

16. Select a Default Action

|   | ANGEL LEARNING<br>MANAGEMENT<br>SUITE                                                                                                    |
|---|----------------------------------------------------------------------------------------------------|
|   | Home > Administrator Console > XEI Agents Manager                                                                                                    |
| 1 | XEI Agent<br>6. Actions                                                                                                    |
| ٩ | Choose which actions you want to have taken for each record in your data source. Conditional actions allow you to change the action based on properties in the source record. The default action will apply to any record that has not been processed by conditional actions. |
|   | Conditional Actions       Add Conditional Action       Edit     Delete       No Action when NICKNAME Is not null                                                                                                    |
|   | Default Action Add/Update                                                                                                    |
|   | Advanced Configure custom processes and dependent jobs.                                                                                                    |
| A | Stop processing on first failed record.                                                                                                    |
|   | Previous Finish Cancel                                                                                                    |

17. If advanced options are required, select **Advanced**.

These options would include any pre- or post-processing of data at the record or job level.

Advanced options such as this should only be preformed by someone very comfortable with the XEI Agents Manager and the data been provided by the SIS. Queries defined through this option will affect how the system operates. If they are not used correctly ANGEL could stop functioning properly. Because these queries will be run as background processes, it may be difficult to detect data issues.

18. Populate any **Pre-Job Query**, **Post-Job Query**, or **Custom Assembly**. If an additional agent needs to run upon completion of this agent, it can be selected from the pick-list at the bottom.

|                                  | Administrator Console > XEI Agents Manager                                                                                                    |
|----------------------------------|----------------------------------------------------------------------------------------------------|
| XEI Ag                           | gent<br>d Actions                                                                                                    |
| 1                                | These queries can affect how the system operates. If they are not used correctly ANGEL could stop functioning properly.<br>Because these queries will be run as background processes, it may be difficult to detect data issues.                                                                                                    |
| Configur<br>If you w<br>and post | e pre and post processes for this particular job. If you simply want to run an SQL Query before or after the job, you can specify a query below<br>ant to do more advanced processing, you can specify an assembly that implements the IProcessActions interface. This will allow you to do pro-<br>record actions in addition to pre and post job actions. |
| Spe                              | cify SQL Queries to run before and after the job.                                                                                                    |
| P                                | e-Job Query (optional)                                                                                                    |
|                                  |                                                                                                    |
| P                                | ost-Job Query (optional)                                                                                                    |
|                                  |                                                                                                    |
| O Cal                            | a custom assembly to do advanced job and record level processing.                                                                                                    |
| A                                | ssembly Path                                                                                                    |
| C                                | Browse Get Class Types                                                                                                    |
|                                  | nt Agent                                                                                                    |
| Depende                          |                                                                                                    |

| Screen Option      | Description                                                                                                    |
|--------------------|----------------------------------------------------------------------------------------------------|
| Pre-Job Query      | Query to run prior to the job has begun.                                                                                                    |
| Post-Job Query     | Query to run after the job is completed.                                                                                                    |
| Assembly Path      | Path to the assembly that will implement the interface for pre- and post-processes.                                                                                                    |
| Class Type         | List of types available based upon the assembly path specified.                                                                                                    |
| Dependant<br>Agent | "On Demand" Agent that should run after the agent is complete.                                                                                                    |
|                    | An example of this would be during the archival process of courses older than a specified amount of time. The first agent would delete all of the courses that are no longer in the system, and the second agent would run immediately to remove the individuals from the roster of those courses deleted. |

#### 19. Select OK

20. If you would like processing to stop if a record fails, check the box **Stop processing on first failed record**.

This option is very helpful option when testing new agents.

- 21. Select Finish.
- 22. Check the confirmation message at the top of the Summary screen and confirm that your agent has been added to the list.

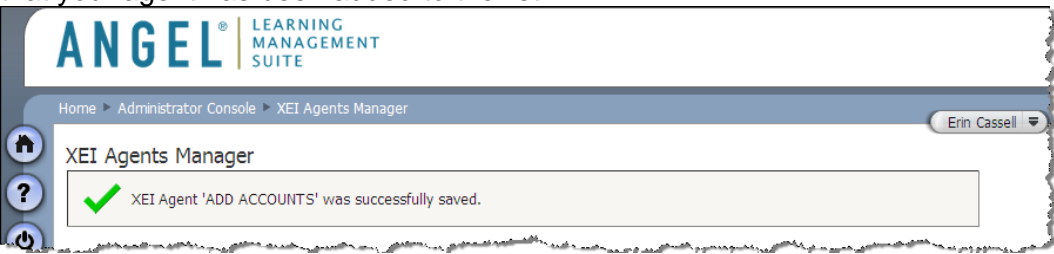

# Method 2: File Systems Agents

The File System method of integration provides a highly flexible option for integration. Most systems provide a methodology for exporting data into either CSV format which then can be consumed for use within ANGEL.

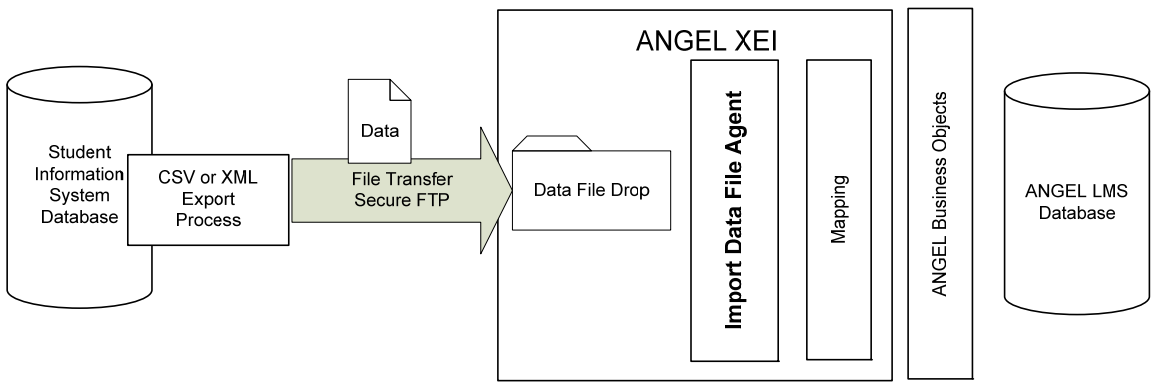

Figure 5. File System Method of Integration

## **Security Considerations**

If the data being transferred from the source system to the ANGEL application server is sensitive in nature, a Secure FTP (File Transfer Protocol) should be considered. This is specifically true for ANGEL-hosted customers but may also apply to self-hosted customers based upon the security strategy of the institution.

## Agent Setup

## Step 1: Initial Setup

The initial setup step for XEI is consistent regardless of the method of integration. During this step, the agent will be named and method of integration will be defined.  Launch the XEI Agent Manager by going to Administrators Console > Tools Tab > System Agents Nugget > XEI Agents

|                    | ise and Programming |  |  |  |  |
|--------------------|---------------------|--|--|--|--|
| Text Import Wizard |                     |  |  |  |  |
| ODBC Import Wizard |                     |  |  |  |  |
| SQL Q              | uery Manager        |  |  |  |  |
| Databa             | ase Schema          |  |  |  |  |
| Estima             | ited Database Usage |  |  |  |  |
| API Te             | est Harness         |  |  |  |  |
| Applic             | ation Variables     |  |  |  |  |
| Sessio             | n Variables         |  |  |  |  |
| Currer             | it Sessions         |  |  |  |  |
|                    |                     |  |  |  |  |
| Scripts            | and Files           |  |  |  |  |
| ANGEL              | . File Manager      |  |  |  |  |
| Directo            | ory Maintenance     |  |  |  |  |
| File Ch            | nanges              |  |  |  |  |
|                    | Updates             |  |  |  |  |
| ANGEL              |                     |  |  |  |  |
| ANGEL              |                     |  |  |  |  |
| ANGEL<br>Systen    | n Agents            |  |  |  |  |

- 2. Under the XEI Agents Manager Title select Add Agent
- 3. Populate the XEI Agent page with the **Agent Name** and select **File System** from the pick-list

|   | ANGEI                                                                                                    | ELARNING<br>MANAGEMENT<br>SUITE            |  |  |  |
|---|----------------------------------------------------------------------------------------------------|--------------------------------------------|--|--|--|
|   | Home 🕨 Administrator (                                                                                                    | Console ► XEI Agents Manager               |  |  |  |
| 1 | XEI Agent<br>1. Initial Setup                                                                                                    | Etill Cassell v                            |  |  |  |
|   | Each XEI Agent must have a unique name to identify it in the system. Choose a name that identifies what data will be processed by the a |                                            |  |  |  |
| ٩ | Agent Name                                                                                                    | DROP STUDENT ENROLLMENT                    |  |  |  |
|   | Select the type of dat                                                                                                    | ta source that this agent will connect to. |  |  |  |
|   | Sources                                                                                                    | File System                                |  |  |  |
| Ξ | Next Cancel                                                                                                    |                                            |  |  |  |

| Screen Option | R/O/C | Description                                                                                                    |
|---------------|-------|----------------------------------------------------------------------------------------------------|
| Agent Name    | R     | User-defined name of the agent.<br>A best practice recommendation is that type of<br>data being transferred and the action of the agent<br>is included in the name of agent (e.g. ADD<br>ACCOUNTS, DROP ENROLLMENTS, etc.) |
| Sources       | R     | List of available adapters that can be used to integrate. This option is important as it will define the rest of the set-up process.                                                                                       |

4. Select Next

## Step 2: Configure File System Agent

This screen will define the directory in which the source file will be placed for processing. The file will be chosen from the specified directory path. Once the file is processed the name will be modified with a date/time stamp to ensure uniqueness and moved to the designated archive directory.

The archive directory must be manually maintained; therefore, an archival strategy should be developed to remove files from the directory on a regular basis.

5. Populate the **File Drop Directory**, **File Mask** and **Archive Physical Path** fields The Validate buttons check the specified path and permissions of that path and prompt to create the directory if it does not exist.

|          | ANGEI                                                         | <ul> <li>LEARNING<br/>MANAGEMENT</li> <li>SUITE</li> </ul>                                                                                                    |
|----------|---------------------------------------------------------------|----------------------------------------------------------------------------------------------------|
|          | Home 🕨 Administrator (                                        | Console > XEI Agents Manager                                                                                                    |
| <b>1</b> | XEI Agent<br>2. Configure File Syst                           | em Agent                                                                                                    |
| 0        | Specify the directory<br>directory where archi<br>of .failed. | where the import files will be placed. You can optionally specify a mask for what files you want to process, or change the<br>ve files are placed. Files that do not successfully process will stay in the import directory, but will be given an extension |
| ۲        | File Drop Directory                                           | Igel73\web\XE\IDataFileDrop\DROP STUDENT ENROLLMENTS 🔗 Validate                                                                                                    |
|          | File Mask                                                     | •                                                                                                    |
|          | Archive Physical Path                                         | Archive all incoming data to the file system.  Joy\angel73\web\XEI\Archive\DROP STUDENT ENROLLMENTS Validate                                                                                                    |
|          | Previous Next                                                 | Cancel                                                                                                    |

| Screen Option            | R/O/C | Description                                                                                                    |
|--------------------------|-------|----------------------------------------------------------------------------------------------------|
| File Drop<br>Directory   | R     | Directory path to the directory location where the source files will be placed for processing.                                                                                                    |
| File Mask                | R     | Masks the file to process. For example if only XML file should be processed, the value should be *.xml. The default is set to * and should remain that if all files regardless of extension should be processed in the directory. |
| Archive<br>Physical Path | R     | Directory where files will be placed after<br>processing. The default value for this path is [XEI<br>Root]\Archives\[Job Name]                                                                                                    |

#### 6. Select Next

Upon selecting Next, the wizard automatically validates whether the specified folders can be accessed and whether the service has the proper permissions. If the validation fails, a prompt will be displayed and the configuration cannot continue. See Appendix D for a listing of errors and their explanations.

## **Step 3: Scheduling and Notification**

This screen allows administration of when the data will come in to the ANGEL system. By doing this, the ANGEL administrator can balance the convenience of having up-todate data against performance hits to the system.

If a process exists that uploads a batch file at a specific point in the day, the agent will need to be scheduled to run after the file is uploaded.

 Select the appropriate radio button for the Schedule.
 If notification on failure is required, check the Send email notification checkbox and populate the Notification Email Address.

|          | ANGEL <sup>®</sup> LEARNING<br>MANAGEMENT<br>SUITE                                                                                                    | The survey of the second second second second second second second second second second second second second se |
|----------|----------------------------------------------------------------------------------------------------|----------------------------------------------------------------------------------------------------|
|          | Home > Administrator Console > XEI Agents Manager                                                                                                    | 1                                                                                                    |
| 1        | XEI Agent 3. Scheduling and Notification                                                                                                    | And a manual of                                                                                                 |
| <b>U</b> | Choose the frequency with which to import your data. Doing continuous or very frequent imports of large quantities of data may affect system performance. | - Amonte -                                                                                                    |
|          | Schedule<br>③ On demand ① On this date ① Daily ① Weekly ① Monthly                                                                                         | j                                                                                                    |
|          | Send email notification on agent failure.                                                                                                    | - address of                                                                                                    |
|          | موجود ماندان (Cancel) .<br>موجود ماندان می ماندان این ماندان می ماندان می ماندان می ماندان می ماندان می ماندان می ماندان می ماندان می ماند                |                                                                                                    |

| Screen Option                 | R/O/C | Description                                                                                                    |
|-------------------------------|-------|----------------------------------------------------------------------------------------------------|
| Schedule                      | R     | Frequency with which data will be imported or<br>exported.<br>Note that depending on the radio button selected,<br>additional fields may need to be populated. |
| Notification<br>Email Address | С     | Email address that should receive notifications<br>upon failure of an agent.<br>Conditionally used based on the checkbox above<br>the email field.             |

8. Select Next

## Step 4: Configure Data Mapping

This step defines the specification for the source data and destination table in ANGEL for which the data should be mapped. Only one source is allowed under source data and if the second option is chosen, a comma separated list must be provided in the input box.

9. Select a radio button under the **Source** Data heading (if applicable) and the **Destination** table for the data

|     | ANGEL <sup>®</sup>                                                                                                    |
|-----|----------------------------------------------------------------------------------------------------|
|     | Home > Administrator Console > XEI Agents Manager                                                                                                    |
|     | XEI Agent<br>4. Configure Data Mapping                                                                                                    |
| •   | Choose the format of your incoming data. If you choose a supported specification, the system will use the specification to assist you in mapping your data.                     |
|     | Source Data                                                                                                    |
|     | igtomeq Data conforms to the following specification (you will be able to configure the mapping later).                                                                         |
|     | IMS-ES 1.1                                                                                                    |
|     | O Provide a comma separated list of fields in the source data.                                                                                                    |
| ŏ   |                                                                                                    |
|     | 🔿 ODBC data source format                                                                                                    |
| •   | Destination<br>Choose the destination ANGEL objects that you want to map your data to. If you are using a standard specification, the default values will be chosen<br>for you. |
|     | Account<br>Course<br>CourseRoster<br>People                                                                                                    |
| 508 | Previous Next Cancel                                                                                                    |

| Screen Option | R/O/C | Description                                                                                                    |
|---------------|-------|----------------------------------------------------------------------------------------------------|
| Source Data   | 0     | Options for specifying the specifications of the source data file. If the file is based upon a data processor known by ANGEL, the first option should be selected.                                                                |
|               |       | If a specification is not available, one can be<br>provided in a comma separated list by using the<br>second option. These values provide a<br>mechanism to map the data from the source<br>system to the ANGEL Business Objects. |
| Destination   | R     | Listing of tables available to which data can be mapped.                                                                                                    |
|               |       | Multiple tables can be selected from the given list for processing.                                                                                                    |

10. Select Next

### Step 5: Map Data

This step provides the ability to map data to the fields in the ANGEL database object selected in the previous step. The Custom option allows for concatenation or formatting of the field when appropriate.

11. Select the appropriate option from the **Source Field** drop-down, populate **Default Value** (where appropriate), and check or uncheck **Insert only** (where appropriate and available).

|                | A N G E                                | ⊗ LE/<br>MA<br>SU               | ARNING<br>NAGEMENT<br>ITE                                                                                                    |                                   |                                               |                |
|----------------|----------------------------------------|---------------------------------|----------------------------------------------------------------------------------------------------|-----------------------------------|-----------------------------------------------|----------------|
|                | Home 🕨 Administrate                    | or Console 🕨                    |                                                                                                    |                                   |                                               | Erin Carr      |
| 1              | XEI Agent<br>5. Map Data               |                                 |                                                                                                    |                                   |                                               | Enin Case      |
| 0              | Choose how you w<br>and choose a desti | ant to map y<br>nation field to | our data into the ANGEL system. The source fields come from y<br>o input the data. You may also specify a default value for any fi                                                                                                    | our defined<br>eld.               | I data source. Select the field that you want | to map,        |
|                | Person                                 |                                 |                                                                                                    |                                   |                                               |                |
| 8              | ANGEL Field                            | Required                        | Source Field (auto select)                                                                                                    |                                   | Default Value                                 | Insert<br>Only |
|                | UserId                                 | Yes                             | person/userid/text()                                                                                                    | <ul> <li><u>Custom</u></li> </ul> |                                               | $\checkmark$   |
|                | AccountSourceId                        | No                              | Ignore                                                                                                    | <ul> <li><u>Custom</u></li> </ul> |                                               | $\checkmark$   |
| ă              | Adr1City                               | No                              | Ignore                                                                                                    | <ul> <li><u>Custom</u></li> </ul> |                                               |                |
| 2              | Adr1Country                            | No                              | Ignore                                                                                                    | Custom                            |                                               |                |
|                | Adr1Line1                              | No                              | Ignore                                                                                                    | <ul> <li><u>Custom</u></li> </ul> |                                               |                |
|                | Adr1Line2                              | No                              | Ignore                                                                                                    | ✓ Custom                          |                                               |                |
|                | Adr1Line3                              | No                              | Ignore                                                                                                    | ✓ Custom                          |                                               |                |
|                | Adr1Pobox                              | No                              | Ignore                                                                                                    | Custom                            |                                               |                |
| A              | Adr1PostalCode                         | No                              | Ignore                                                                                                    | <ul> <li><u>Custom</u></li> </ul> |                                               |                |
| (T)            | Adr1Security                           | No                              | Ignore                                                                                                    | <ul> <li><u>Custom</u></li> </ul> |                                               |                |
| 508            | Adr1State                              | No                              | Ignore                                                                                                    | <ul> <li>Custom</li> </ul>        |                                               |                |
| and the second | and the strength and the               | Alan and the second             | والمركز والمراجع والمراجع والمركز والمركز والم | Mar Current                       | ليعجبون بمنصحين سيجهل بربي بمسل               |                |

| Column/Screen<br>Option | R/O/C | Description                                                                                                    |  |
|-------------------------|-------|----------------------------------------------------------------------------------------------------|--|
| ANGEL Field             | R     | Listing of all of the fields available in the ANGEL Business Object.                                                                                               |  |
| Required                | R     | Displays whether the field is a required field in the ANGEL object.                                                                                                |  |
| Source Fields           | R     | Pick-list of available fields for the source data<br>store to which the field should be mapped. A<br>series of defined values are also available for<br>selection: |  |
|                         |       | <ul> <li>Ignore – Ignores the field for import</li> </ul>                                                                                                    |  |
|                         |       | <ul> <li>Null – Set the field to null</li> </ul>                                                                                                    |  |
|                         |       | <ul> <li>New Guid() – Automatically creates a<br/>globally unique identifier</li> </ul>                                                                            |  |
|                         |       | <ul> <li>Now() - Date/Timestamp that represents<br/>the time when the record is processed</li> </ul>                                                               |  |
|                         |       | <ul> <li>Empty String – Sets the field to an empty<br/>string</li> </ul>                                                                                           |  |
|                         |       | <ul> <li>Use Current Value – use the value<br/>currently in the database</li> </ul>                                                                                |  |
|                         |       | <ul> <li>Always use Default – Tells the agent to<br/>always use the default value even if a<br/>value is provided from the source data<br/>store</li> </ul>        |  |
|                         |       | As an additional tool, the auto select option                                                                                                    |  |

#### ANGEL<sup>®</sup> 7.3 XEI ADMINISTRATORS GUIDE

| Column/Screen<br>Option | R/O/C | Description                                                                                           |
|-------------------------|-------|----------------------------------------------------------------------------------------------------|
|                         |       | automatically select fields with different names.                                                     |
| Custom                  | 0     | Allows for concatenation or formatting of the field where appropriate.                                |
| Default Value           | 0     | Creates a default value that will be used if no value is found in the source data store if populated  |
| Insert Only             | 0     | If checked, the column will only be added on a new record; otherwise the column will not be affected. |

#### **Custom Field Editor**

This pop-up allows for custom fields by concatenation of fields and other text to create meaningful data for the field. Custom fields can optionally be evaluated by JScript for each record.

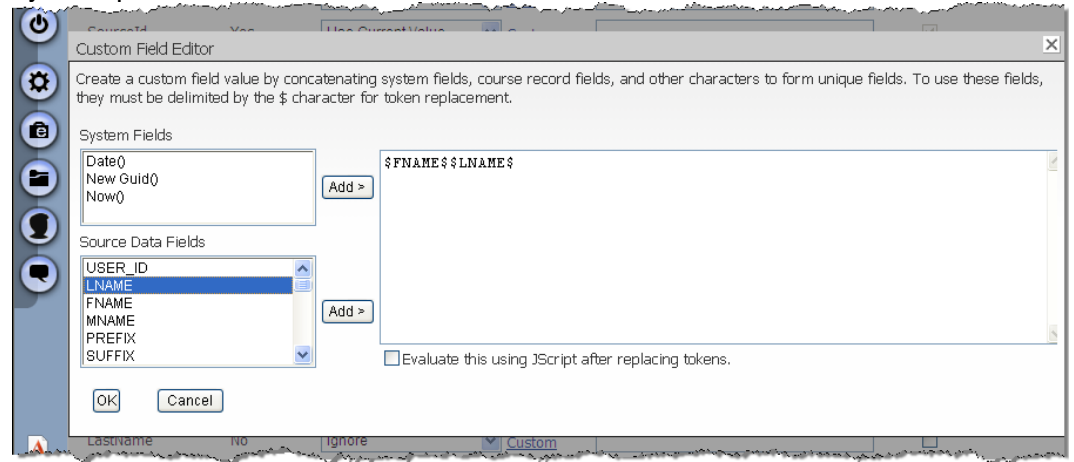

| Screen Option         | Description                                                                                                    |
|-----------------------|----------------------------------------------------------------------------------------------------|
| System Fields         | Listing of tokenized values that can be inserted into a phrase<br>of concatenated values. When added, it appears in its<br>\$TOKEN\$ view in the right-hand pane. |
| Source Data<br>Fields | Listing of the available data fields from the source data store.                                                                                                  |
| Token Pane            | Pane that displays the tokenized phrase that will be used on each record upon import.                                                                             |

#### 12. Select Next

Upon selecting Next, the wizard automatically validates the data type of the source field with the data type of the ANGEL object field. If any type mismatch is found, a type mismatch error will be displayed with the fieldname of the mismatch.

## Step 6: Actions

This step defines what processing needs to be completed on each record. The action can be controlled by a field in the record or it may just take a default action. A variety of conditional actions can be defined, which allows for different records to be treated in a specific fashion based on a record-level condition.

An example of this would be to update enrollments in ANGEL from the SIS. Based upon an enrollment status field in the SIS, a student could be enrolled in the course, disabled from the course, or unenrolled from the course.

13. If Conditional Actions are necessary, select the **Add Conditional Action** link. If Conditional Actions are not needed, go directly to Step 16.

|   | ANGEL <sup>®</sup>                                                                                                    |
|---|----------------------------------------------------------------------------------------------------|
|   | Home > Administrator Console > XEI Agents Manager                                                                                                    |
| 1 | XEI Agent<br>6. Actions                                                                                                    |
| ٢ | Choose which actions you want to have taken for each record in your data source. Conditional actions allow you to change the action based on<br>properties in the source record. The default action will apply to any record that has not been processed by conditional actions.                                                                                                    |
|   | Conditional Actions Add Conditional Action                                                                                                    |
|   | Default Action<br>Add/Update                                                                                                    |
| V | Advanced Configure custom processes and dependent jobs.                                                                                                    |
|   | Stop processing on first failed record.                                                                                                    |
|   | Previous Finish Cancel                                                                                                    |
|   | والمحاوين المراجع والمراجع والمحاول والمحاول والمحافظ والمحافظ والمح |

14. Select an **Action** from the pick-list and define the **Conditions** for that action. More than one condition can be added for the action by select **Add Condition**.

|          | ANGEL LEARNING<br>MANAGEMENT<br>SUITE                                                                              |
|----------|----------------------------------------------------------------------------------------------------|
|          | Home  Administrator Console  XEI Agents Manager Erin Cassel                                                        |
| <b>1</b> | XEI Agent<br>Conditional Actions                                                                                   |
| 0        | Select an action that you would like to perform on a record, and the conditions about when that action will occur. |
|          | Conditions USER_ID Contains Contains Delete Condition Add Condition                                                |
|          | OK Cancel                                                                                                    |

| Screen Option | Description                                                                                    |  |
|---------------|------------------------------------------------------------------------------------------------|--|
| Action Type   | Type of Action to perform when the defined conditions are met. Available choices are:          |  |
|               | <ul> <li>Add/Update – Adds when record does not exist<br/>and updates when it does.</li> </ul> |  |
|               | <ul> <li>Update Only – Only updates records that already</li> </ul>                            |  |

| Screen Option           | Description                                                                                                   |  |  |
|-------------------------|----------------------------------------------------------------------------------------------------|--|--|
|                         | exist. Does not add new records.                                                                              |  |  |
|                         | <ul> <li>Add Only – Only adds if record does not exist.</li> <li>Does not update existing records.</li> </ul> |  |  |
|                         | <ul> <li>Delete Only – Deletes existing</li> </ul>                                                            |  |  |
|                         | <ul> <li>No Action – Performs no action</li> </ul>                                                            |  |  |
| Source Fields           | Listing of available fields from the data source                                                              |  |  |
| Comparison<br>Operators | Listing of available comparison operators                                                                     |  |  |
| Comparison<br>Value     | Value to match for comparison of the condition.                                                               |  |  |

#### 15. Select OK

16. Select a **Default Action** 

|   | ANGEL <sup>®</sup>                                                                                                    |
|---|----------------------------------------------------------------------------------------------------|
|   | Home  Administrator Console  XEI Agents Manager                                                                                                    |
| 1 | XEI Agent<br>6. Actions                                                                                                    |
| ٢ | Choose which actions you want to have taken for each record in your data source. Conditional actions allow you to change the action based on properties in the source record. The default action will apply to any record that has not been processed by conditional actions. |
|   | Conditional Actions       Add Conditional Action       Edit     Delete       No Action when NICKNAME Is not null                                                                                                    |
|   | Default Action Add/Update                                                                                                    |
| ŏ | Advanced Configure custom processes and dependent jobs.                                                                                                    |
| A | Stop processing on first failed record.                                                                                                    |
|   | Previous Finish Cancel                                                                                                    |

 If advanced options are required, select Advanced. These options would include any pre- or post-processing of data at the record or job level.

Advanced options such as this should only be preformed by someone very comfortable with the XEI Agents Manager and the data been provided by the SIS. Queries defined through this option will affect how the system operates. If they are not used correctly ANGEL could stop functioning properly. Because these queries will be run as background processes, it may be difficult to detect data issues.

 Populate any Pre-Job Query, Post-Job Query, or Custom Assembly. If an additional agent needs to run upon completion of this agent, it can be selected from the pick-list at the bottom.

|               | ANGEL <sup>®</sup> LEARNING<br>MANAGEMENT<br>SUITE                                                                                                    |
|---------------|----------------------------------------------------------------------------------------------------|
|               | Home > Administrator Console > XEI Agents Manager                                                                                                    |
| <b>†</b><br>? | XEI Agent<br>Advanced Actions                                                                                                    |
| ٩             | These queries can affect how the system operates. If they are not used correctly ANGEL could stop functioning properly. Because these queries will be run as background processes, it may be difficult to detect data issues.                                                                                                    |
|               | Configure pre and post processes for this particular job. If you simply want to run an SQL Query before or after the job, you can specify a query below.<br>If you want to do more advanced processing, you can specify an assembly that implements the IProcessActions interface. This will allow you to do pre<br>and post record actions in addition to pre and post job actions. |
|               | <ul> <li>Specify SQL Queries to run before and after the job.</li> </ul>                                                                                                    |
| Ξ             | Pre-Job Query (optional)                                                                                                    |
| 9             |                                                                                                    |
|               | Post-Job Query (optional)                                                                                                    |
|               |                                                                                                    |
|               | Call a custom assembly to do advanced job and record level processing.                                                                                                    |
|               | Assembly Path                                                                                                    |
|               | Class Type                                                                                                    |
|               | Dependent Agent                                                                                                    |
|               | Optionally choose an agent to launch when this agent has completed successfully. This agent must be an 'On Demand' agent.                                                                                                    |
| 508           | <none></none>                                                                                                    |
| PDA           | OK Cancel                                                                                                    |

| Screen Option      | Description                                                                                                    |  |
|--------------------|----------------------------------------------------------------------------------------------------|--|
| Pre-Job Query      | Query to run prior to the job has begun.                                                                                                    |  |
| Post-Job Query     | Query to run after the job is completed.                                                                                                    |  |
| Assembly Path      | Path to the assembly that will implement the interface for pre- and post-processes.                                                                                                    |  |
| Class Type         | List of types available based upon the assembly path specified.                                                                                                    |  |
| Dependant<br>Agent | "On Demand" Agent that should run after the agent is complete.                                                                                                    |  |
|                    | An example of this would be during the archival process of<br>courses older than a specified amount of time. The first<br>agent would delete all of the courses that are no longer in<br>the system, and the second agent would run immediately to<br>remove the individuals from the roster of those courses<br>deleted. |  |

#### 19. Select OK

20. If you would like processing to stop if a record fails, check the box **Stop processing on first failed record**.

This option is very helpful option when testing new agents.

- 21. Select Finish.
- 22. Check the confirmation message at the top of the Summary screen and confirm that your agent has been added to the list.

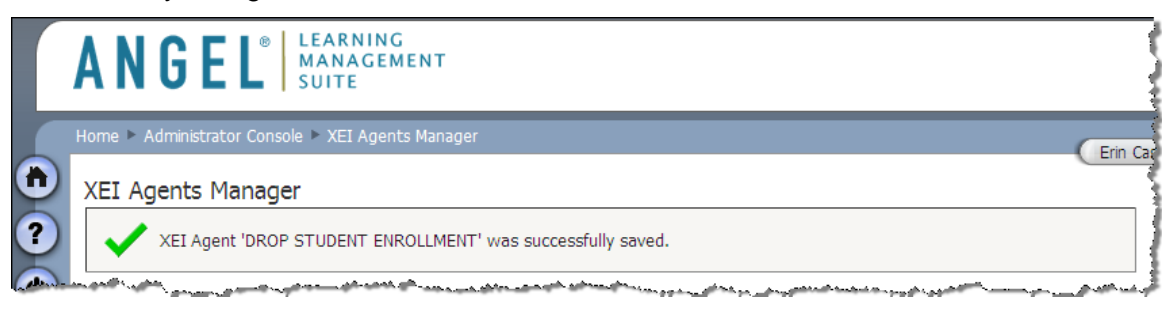

# Method 3: Messaging Agents

The Messaging method of integration provides the ability to receive data messages from a variety of data sources. The method is based on XML Web Services.

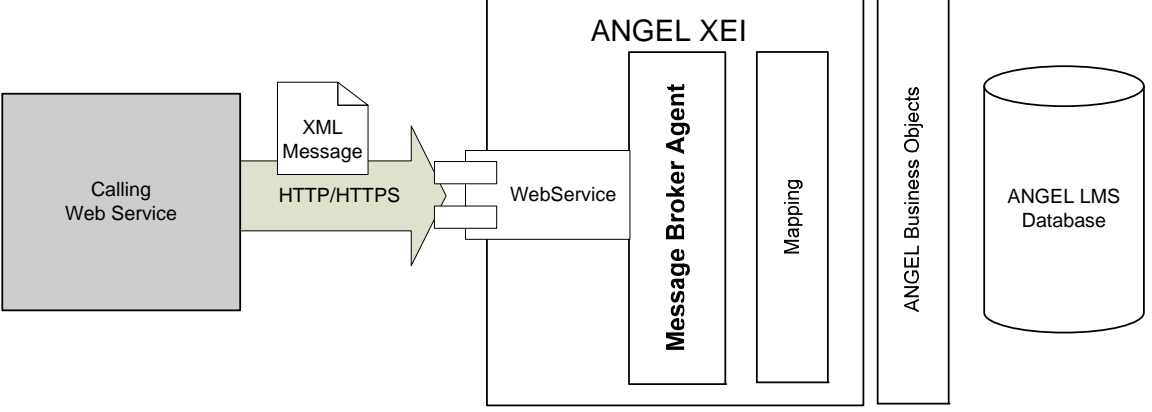

Figure 6. Message Broker Method of Integration

## Security Considerations

## Message Authentication

Authentication and rejection of incoming messages is the responsibility of the message broker.

HTTP requests are authenticated by the HttpMessageBroker which supports the Basic Authentication method.

Authentication credentials are verified against the current ANGEL installation. If no credentials are supplied, or the supplied credentials were refused, the HttpMessageBroker will respond with a 401 Unauthorized error message.

Authentication is implicit when using FileMessageBroker; therefore, steps must be taken to ensure the security of the directories being monitored by the FileMessageBroker.

### **Message Encryption**

When messaging remote data sources, some form of security will be required. This is specifically true for ANGEL-hosted customers but may also apply to self-hosted customers based upon the security strategy of the institution, and SSL communication is highly recommended to ensure the security of HTTP messages.

## Agent Setup

### **Step 1: Initial Setup**

The initial setup step for XEI is consistent regardless of the method of integration. During this step, the agent will be named and method of integration will be defined.  Launch the XEI Agent Manager by going to Administrators Console > Tools Tab > System Agents Nugget > XEI Agents

| Databa  | ase and Programming |  |
|---------|---------------------|--|
| Text I  | mport Wizard        |  |
| ODBC    | Import Wizard       |  |
| SOL 0   | uery Manager        |  |
| Databa  | ase Schema          |  |
| Estima  | ited Database Usage |  |
| API Te  | est Harness         |  |
| Applic  | ation Variables     |  |
| Sessio  | n Variables         |  |
| Currer  | it Sessions         |  |
|         |                     |  |
| Scripts | and Files           |  |
| ANGEL   | File Manager        |  |
| Directo | pry Maintenance     |  |
| File Ch | nanges              |  |
| ANGEL   | Updates             |  |
|         |                     |  |
| Systen  | n Agents            |  |
| -       |                     |  |

- 2. Under the XEI Agents Manager Title select Add Agent
- 3. Populate the XEI Agent page with the **Agent Name** and select **Message Broker** from the pick-list

|   | ANGEI                         | © LEARNING<br>MANAGEMENT<br>SUITE                                                                                        |
|---|-------------------------------|----------------------------------------------------------------------------------------------------|
|   | Home 🕨 Administrator          | Console > XEI Agents Manager                                                                                             |
| 1 | XEI Agent<br>1. Initial Setup | Lini Casser V                                                                                                    |
|   | Each XEI Agent must           | have a unique name to identify it in the system. Choose a name that identifies what data will be processed by the agent. |
| 0 | Agent Name                    | ADD/UPDATE STUDENT INFORMATION                                                                                           |
|   | Select the type of dat        | ta source that this agent will connect to.                                                                               |
|   | Sources                       | Message Broker 💌                                                                                                    |
|   | Next Cancel                   |                                                                                                    |

| Screen Option | R/O/C | Description                                                                                                    |
|---------------|-------|----------------------------------------------------------------------------------------------------|
| Agent Name    | R     | User-defined name of the agent.<br>A best practice recommendation is that type<br>of data being transferred and the action of the<br>agent is included in the name of agent (e.g. ADD<br>ACCOUNTS, DROP ENROLLMENTS, etc.) |
| Sources       | R     | List of available adapters that can be used to integrate. This option is important as it will define the rest of the set-up process.                                                                                       |

4. Select Next

### Step 2: Configure Message Broker Agent

This screen will define the URL or IP address of the remote messaging service or the caller of the integration framework web service. Every message received will be validated to make sure that it has come from the proper address, and the username/password combination will be validated as a specific user. Messages are processed in the order they are received from the remote messaging service.

The archive directory must be manually maintained; therefore, an archival strategy should be developed to remove files from the directory on a regular basis.

5. Populate the **IP Address, Security** and **Archive Directory** fields The Validate button checks the specified path and permissions of that path and prompts if there is an error during validation.

|   | ANGEI                                        | <ul> <li>LEARNING<br/>MANAGEMENT<br/>SUITE</li> </ul>                                                                              |
|---|----------------------------------------------|----------------------------------------------------------------------------------------------------|
|   | Home 🕨 Administrator                         | Console > XEI Agents Manager                                                                                                    |
| 1 | XEI Agent<br>2. Configure Message            | e Broker Agent                                                                                                    |
| 5 | Choose the message<br>in the Administrator ( | source from which the data will be sent. If your source does not appear in the list, you can configure message sources<br>Console. |
| ¢ | IP Address                                   | 172.20.65.6<br>✓ Require SSL secured messages. (Recommended)                                                                       |
|   | All messages will be                         | validated against a specific ANGEL user. Specify an ANGEL user which has access to run this job.                                   |
|   | Security                                     | denise                                                                                                    |
|   | Archive Directory                            | Archive all incoming data to the file system.  Ingel73/web/XEI/Archive/ADDUPDATE STUDENT INFORMATION Validate Validate             |
| • | Previous                                     | Cancel                                                                                                    |

| Screen Option        | R/O/C | Description                                                                                                    |
|----------------------|-------|----------------------------------------------------------------------------------------------------|
| IP Address           | R     | URL or IP Address of the remote messaging<br>service. This address will be validated and only<br>messages from it will be processed.<br>The Require SSL checkbox should be checked if<br>SSL should be enforced.                                    |
| Security             | R     | Username of the ANGEL user that has access to perform this job.<br>The username and associated password must be specified in the header of the message.                                                                                             |
| Archive<br>Directory | С     | Directory where files will be placed after<br>processing.<br>This field is conditional based upon the checkbox<br>directly above it. If the checkbox is checked, the<br>field will be available to be populate otherwise it<br>will be unavailable. |

6. Select Next

Upon selecting Next, the wizard automatically validates the format of the address and attempts to communicate with the remote message service to ensure the ports and other settings are properly configured. If the validation fails, a prompt will be displayed and the configuration cannot continue. See Appendix D for a listing of errors and their explanations.

## Step 3: Scheduling and Notification

This screen allows administration of when the data will come in to the ANGEL system. By doing this, the ANGEL administrator can balance the convenience of having up-todate data against performance hits to the system.

7. Select the appropriate radio button for the **Schedule**. If notification on failure is require, check the **Send email notification** checkbox and populate the **Notification Email Address**.

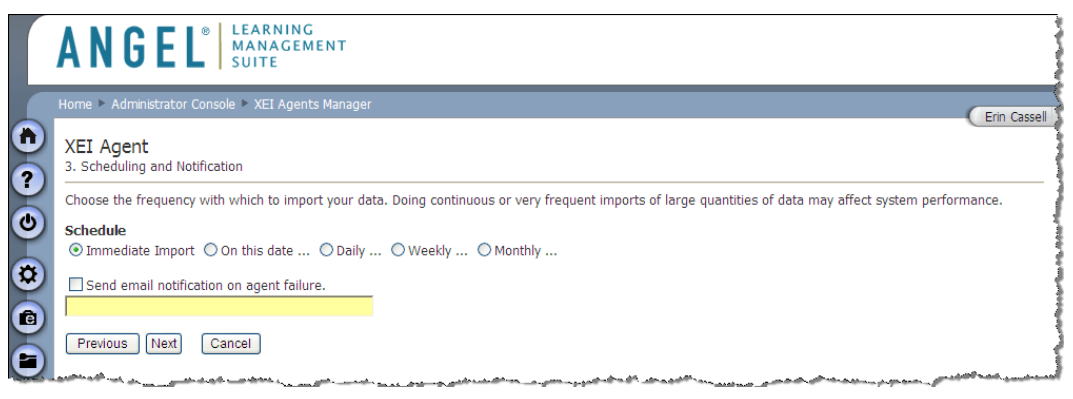

| Screen Option                 | R/O/C | Description                                                                                                    |
|-------------------------------|-------|----------------------------------------------------------------------------------------------------|
| Schedule                      | R     | Frequency with which data will be imported or<br>exported.<br>Note that depending on the radio button selected,<br>additional fields may need to be populated.<br>One of the primary reasons messaging<br>agents are used is for immediate<br>synchronization. If the agent is not set to<br>immediate, the messages will be queued and<br>processed the next time the agent is run. |
| Notification<br>Email Address | С     | Email address that should receive notifications<br>upon failure of an agent.<br>Conditionally used based on the checkbox above<br>the email field.                                                                                                    |

8. Select Next

### Step 4: Configure Data Mapping

This step defines the specification for the source data and destination object in ANGEL to which the data should be mapped. Only one choice is allowed under source data and

if the second option is chosen, a comma separated list must be provided in the input box.

9. Select a radio button under the **Source** Data heading (if applicable) and the **Destination** table for the data

|     | ANGEL <sup>®</sup> LEARNING<br>MANAGEMENT<br>SUITE                                                                                                    |
|-----|----------------------------------------------------------------------------------------------------|
|     | Home > Administrator Console > XEI Agents Manager                                                                                                    |
|     | XEI Agent<br>4. Configure Data Mapping                                                                                                    |
| Ċ   | Choose the format of your incoming data. If you choose a supported specification, the system will use the specification to assist you in mapping your data.                     |
|     | Source Data                                                                                                    |
|     | $\bigcirc$ Data conforms to the following specification (you will be able to configure the mapping later).                                                                      |
| Ê   | IMS-ES 1.1                                                                                                    |
|     | $\bigcirc$ Provide a comma separated list of fields in the source data.                                                                                                    |
| Ă   |                                                                                                    |
|     | ○ ODBC data source format                                                                                                    |
| •   | Destination<br>Choose the destination ANGEL objects that you want to map your data to. If you are using a standard specification, the default values will be chosen<br>for you. |
|     | Account<br>Course<br>CourseRoster<br>People                                                                                                    |
| 508 | Previous Next Cancel                                                                                                    |

| Screen Option | R/O/C | Description                                                                                                    |
|---------------|-------|----------------------------------------------------------------------------------------------------|
| Source Data   | Ο     | Options for specifying the specifications of the<br>source data file. If the file is based upon a data<br>processor known by ANGEL, the first option<br>should be selected. If a specification is not<br>available, one can be provided in a comma<br>separated list by using the second option. |
| Destination   | R     | Listing of tables available to which data can be mapped.<br>Multiple tables can be selected from the given list for processing.                                                                                                    |

10. Select Next

### Step 5: Map Data

This step provides the ability to map data to the fields in the ANGEL database object selected in the previous step. The Custom option allows for concatenation or formatting of the field when appropriate.

11. Select the appropriate option from the **Source Field** drop-down, populate **Default Value** (where appropriate), and check or uncheck **Insert only** (where

#### appropriate and available).

| XEI Agent<br>5. Map Data<br>Choose how you y |                                    |                                                                                                    |                       |                                            |               |
|----------------------------------------------|------------------------------------|----------------------------------------------------------------------------------------------------|-----------------------|--------------------------------------------|---------------|
| Choose how you v                             |                                    |                                                                                                    |                       |                                            |               |
| and choose a des                             | vant to map y<br>tination field to | our data into the ANGEL system. The source fields come from<br>o input the data. You may also specify a default value for any f | your defined<br>ield. | data source. Select the field that you wan | t to map      |
| Account                                      |                                    |                                                                                                    |                       |                                            |               |
| ANGEL Field                                  | Required                           | Source Field (auto select)                                                                                                    |                       | Default Value                              | Inser<br>Only |
| Username                                     | Yes                                | person/sourcedid/id/text()                                                                                                    | Custom                |                                            |               |
| Email                                        | No                                 | person/email/text()                                                                                                    | Custom                |                                            |               |
| SourceId                                     | Yes                                | person/sourcedid/id/text()                                                                                                    | Custom                |                                            | <b>V</b>      |
| LoginName                                    | Yes                                | person/userid/text()                                                                                                    | Custom                |                                            |               |
| AccountExpires                               | No                                 | Ignore                                                                                                    | Custom                |                                            |               |
| AccountGroup                                 | No                                 | Ignore                                                                                                    | Custom                |                                            |               |
| AccountRights                                | No                                 | Ignore                                                                                                    | Custom                |                                            |               |
| AccountSource                                | No                                 | Ignore                                                                                                    | Custom                |                                            |               |
|                                              | No                                 | Ignore                                                                                                    | Custom                |                                            |               |
| AccountStatus                                |                                    |                                                                                                    |                       |                                            | _             |
| AccountStatus<br>AccountType                 | No                                 | Ignore                                                                                                    | Custom                |                                            |               |

| Column/Screen<br>Option | R/O/C | Description                                                                                                    |
|-------------------------|-------|----------------------------------------------------------------------------------------------------|
| ANGEL Field             | R     | Listing of all of the fields available in the ANGEL Business Object.                                                                                               |
| Required                | R     | Displays whether the field is a required field in the ANGEL object.                                                                                                |
| Source Fields           | R     | Pick-list of available fields for the source data<br>store to which the field should be mapped. A<br>series of defined values are also available for<br>selection: |
|                         |       | <ul> <li>Ignore – Ignores the field for import</li> </ul>                                                                                                    |
|                         |       | <ul> <li>Null – Set the field to null</li> </ul>                                                                                                    |
|                         |       | <ul> <li>New Guid() – Automatically creates a<br/>globally unique identifier</li> </ul>                                                                            |
|                         |       | <ul> <li>Now() – Date/Timestamp that represents<br/>the time when the record is processed</li> </ul>                                                               |
|                         |       | <ul> <li>Empty String – Sets the field to an empty<br/>string</li> </ul>                                                                                           |
|                         |       | <ul> <li>Use Current Value – use the value<br/>currently in the database</li> </ul>                                                                                |
|                         |       | <ul> <li>Always use Default – Tells the agent to<br/>always use the default value even if a<br/>value is provided from the source data<br/>store</li> </ul>        |
|                         |       | As an additional tool, the auto select option can be chosen next to Source Field to                                                                                |

#### ANGEL<sup>®</sup> 7.3 XEI ADMINISTRATORS GUIDE

| Column/Screen<br>Option | R/O/C | Description                                                                                           |
|-------------------------|-------|----------------------------------------------------------------------------------------------------|
|                         |       | automatically select fields with different names.                                                     |
| Custom                  | 0     | Allows for concatenation or formatting of the field where appropriate.                                |
| Default Value           | 0     | Creates a default value that will be used if no value is found in the source data store if populated  |
| Insert Only             | 0     | If checked, the column will only be added on a new record; otherwise the column will not be affected. |

#### **Custom Field Editor**

This pop-up allows for custom fields by concatenation of fields and other text to create meaningful data for the field. Custom fields can optionally be evaluated by JScript for each record.

| ٩ | Courset I Vec Hee OursetVielue                                                                                                    | Ĩ |
|---|----------------------------------------------------------------------------------------------------|---|
|   | Custom Field Editor                                                                                                    | 5 |
|   | Create a custom field value by concatenating system fields, course record fields, and other characters to form unique fields. To use these fields,<br>they must be delimited by the \$ character for token replacement.<br>System Fields |   |
|   | Date()<br>New Guid()<br>Now()<br>Add ><br>\$FNAME\$\$LNAME\$                                                                                                    |   |
|   | Source Data Fields USER_ID INAME FNAME Add > PREFIX                                                                                                    | 1 |
|   | SUFFIX     Evaluate this using JScript after replacing tokens.       OK     Cancel                                                                                                    | - |
|   | Lastiname No Ignore V Custom                                                                                                    |   |

| Screen Option         | Description                                                                                                    |
|-----------------------|----------------------------------------------------------------------------------------------------|
| System Fields         | Listing of tokenized values that can be inserted into a phrase of concatenated values. When added, it appears in its \$TOKEN\$ view in the right-hand pane. |
| Source Data<br>Fields | Listing of the available data fields from the source data store.                                                                                            |
| Token Pane            | Pane that displays the tokenized phrase that will be used on each record upon import.                                                                       |

### 12. Select Next

Upon selecting Next, the wizard automatically validates the data type of the source field with the data type of the ANGEL object field. If any type mismatch is found, a type mismatch error will be displayed with the fieldname of the mismatch.

## Step 6: Actions

This step defines what processing needs to be completed on each record. The action can be controlled by a field in the record or it may just take a default action. A variety of conditional actions can be defined, which allows for different records to be treated in a specific fashion based on a record-level condition.

An example of this would be to update enrollments in ANGEL from the SIS. Based upon an enrollment status field in the SIS, a student could be enrolled in the course, disabled from the course, or unenrolled from the course.

13. If Conditional Actions are necessary, select the **Add Conditional Action** link. If Conditional Actions are not needed, go directly to Step 16.

|   | ANGEL <sup>®</sup>                                                                                                    |
|---|----------------------------------------------------------------------------------------------------|
|   | Home > Administrator Console > XEI Agents Manager                                                                                                    |
| 1 | XEI Agent<br>6. Actions                                                                                                    |
| ٢ | Choose which actions you want to have taken for each record in your data source. Conditional actions allow you to change the action based on<br>properties in the source record. The default action will apply to any record that has not been processed by conditional actions.                                                                                                    |
|   | Conditional Actions Add Conditional Action                                                                                                    |
|   | Add/Update                                                                                                    |
| 9 | Advanced Configure custom processes and dependent jobs.                                                                                                    |
|   | Stop processing on first failed record.                                                                                                    |
|   | Previous Finish Cancel                                                                                                    |
|   | أرجعون الارجاع المرود المحاولة المرود المادين والمحاصلين والمحاصلين |

14. Select an **Action** from the pick-list and define the **Conditions** for that action. More than one condition can be added for the action by select **Add Condition**.

|   | ANGEL LEARNING<br>MANAGEMENT<br>SUITE                                                                              |
|---|----------------------------------------------------------------------------------------------------|
|   | Home  Administrator Console  XEI Agents Manager Erin Cassel                                                        |
| 1 | XEI Agent<br>Conditional Actions                                                                                   |
| 0 | Select an action that you would like to perform on a record, and the conditions about when that action will occur. |
|   | Conditions USER_ID Contains Delete Condition Add Condition                                                         |
|   | OK Cancel                                                                                                    |

| Screen Option | Description                                                                                    |
|---------------|------------------------------------------------------------------------------------------------|
| Action Type   | Type of Action to perform when the defined conditions are met. Available choices are:          |
|               | <ul> <li>Add/Update – Adds when record does not exist<br/>and updates when it does.</li> </ul> |
|               | <ul> <li>Update Only – Only updates records that already</li> </ul>                            |

| Screen Option           | Description                                                                                              |
|-------------------------|----------------------------------------------------------------------------------------------------|
|                         | exist. Does not add new records.                                                                         |
|                         | <ul> <li>Add Only – Only adds if record does not exist.<br/>Does not update existing records.</li> </ul> |
|                         | <ul> <li>Delete Only – Deletes existing</li> </ul>                                                       |
|                         | <ul> <li>No Action – Performs no action</li> </ul>                                                       |
| Source Fields           | Listing of available fields from the data source                                                         |
| Comparison<br>Operators | Listing of available comparison operators                                                                |
| Comparison<br>Value     | Value to match for comparison of the condition.                                                          |

#### 15. Select OK

16. Select a **Default Action** 

|          | ANGEL LEARNING<br>MANAGEMENT<br>SUITE                                                                                                    |
|----------|----------------------------------------------------------------------------------------------------|
|          | Home  Administrator Console  XEI Agents Manager                                                                                                    |
| <b>1</b> | XEI Agent<br>6. Actions                                                                                                    |
| ٢        | Choose which actions you want to have taken for each record in your data source. Conditional actions allow you to change the action based on properties in the source record. The default action will apply to any record that has not been processed by conditional actions. |
|          | Conditional Actions Add Conditional Action Edit Delete No Action when NICKNAME Is not null                                                                                                    |
|          | Default Action<br>Add/Update                                                                                                    |
| ŏ        | Advanced Configure custom processes and dependent jobs.                                                                                                    |
| A        | Stop processing on first failed record.                                                                                                    |
|          | Previous Finish Cancel                                                                                                    |

 If advanced options are required, select Advanced. These options would include any pre- or post-processing of data at the record or job level.

Advanced options such as this should only be preformed by someone very comfortable with the XEI Agents Manager and the data been provided by the SIS. Queries defined through this option will affect how the system operates. If they are not used correctly ANGEL could stop functioning properly. Because these queries will be run as background processes, it may be difficult to detect data issues.

 Populate any Pre-Job Query, Post-Job Query, or Custom Assembly. If an additional agent needs to run upon completion of this agent, it can be selected from the pick-list at the bottom.

|   | Home > Administrator Console > XEI Agents Manager                                                                                                    |
|---|----------------------------------------------------------------------------------------------------|
| ) | XEI Agent                                                                                                    |
| ) |                                                                                                    |
| ) | These queries can affect how the system operates. If they are not used correctly ANGEL could stop functioning properly. Because these queries will be run as background processes, it may be difficult to detect data issues.                                                                                                    |
|   | Configure pre and post processes for this particular job. If you simply want to run an SQL Query before or after the job, you can specify a query below.<br>If you want to do more advanced processing, you can specify an assembly that implements the IProcessActions interface. This will allow you to do pre<br>and post record actions in addition to pre and post job actions. |
| 1 | <ul> <li>Specify SQL Queries to run before and after the job.</li> </ul>                                                                                                    |
| ) | Pre-Job Query (optional)                                                                                                    |
|   |                                                                                                    |
| 1 | ~                                                                                                    |
| ) |                                                                                                    |
|   |                                                                                                    |
|   |                                                                                                    |
|   | Call a custom assembly to do advanced job and record level processing.                                                                                                    |
|   | Assembly Path                                                                                                    |
|   | Browse Get Class Types                                                                                                    |
|   |                                                                                                    |
|   | Dependent Agent                                                                                                    |
|   | vepenwent Agent                                                                                                    |
|   |                                                                                                    |

| Screen Option      | Description                                                                                                    |
|--------------------|----------------------------------------------------------------------------------------------------|
| Pre-Job Query      | Query to run prior to the job has begun.                                                                                                    |
| Post-Job Query     | Query to run after the job is completed.                                                                                                    |
| Assembly Path      | Path to the assembly that will implement the interface for pre- and post-processes.                                                                                                    |
| Class Type         | List of types available based upon the assembly path specified.                                                                                                    |
| Dependant<br>Agent | "On Demand" Agent that should run after the agent is complete.                                                                                                    |
|                    | An example of this would be during the archival process of courses older than a specified amount of time. The first agent would delete all of the courses that are no longer in the system, and the second agent would run immediately to remove the individuals from the roster of those courses deleted. |

#### 19. Select OK

20. If you would like processing to stop if a record fails, check the box **Stop processing on first failed record**.

This option is very helpful option when testing new agents.

#### 21. Select Finish.

22. Check the confirmation message at the top of the Summary screen and confirm that your agent has been added to the list.

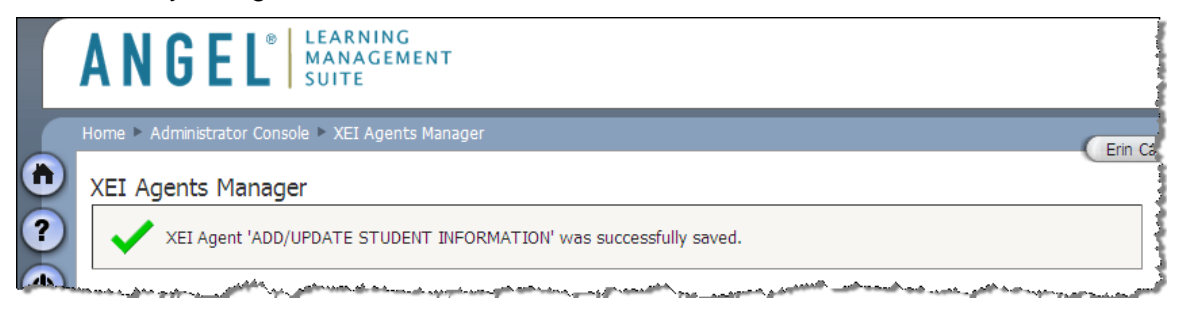

# Method 4: Hybrid-Hosted Integrations

This Hybrid-Hosted method of implementation provides a secure option for transmission of data between an institution's securely-hosted ANGEL LMS and a self-hosted Student Information System. This option uses the messaging Agent with the Remote Data Integration Utility to make secure data transfers.

If an institution is interested in pursuing this method of integration, it should contact ANGEL support at <u>http://support.angellearning.com</u>.

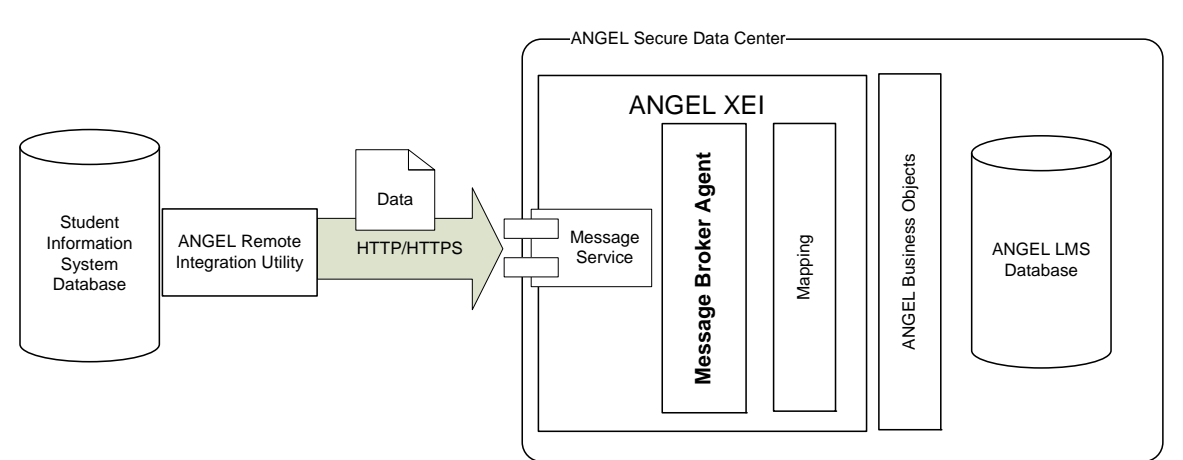

Figure 7. Hybrid-Hosted Integrations

# Appendix A: Upgrading from 7.2

## Overview

The ANGEL 7.3 Installer will automatically upgrade XEI to the most recent version. As part of this process, all current XEI jobs will be migrated to XEI ODBC Agents. While this upgrade will maintain all existing mappings, there have been some schema changes to the accounts table, which may affect the mappings. All 7.2 XEI configuration environment variables have been deprecated, and are no longer valid.

## Recommendations

After successfully upgrading from 7.2 to 7.3, you should perform the following tasks:

- Review and test all jobs migrated from 7.2 to 7.3.
- Review the new options available in 7.3 and determine if any of your jobs can be and should be migrated to a new method of integration.
- Complete the following steps if you decide to replace any 7.2 jobs with a new 7.3 job:
  - Remove the DSN no longer being used
  - Delete the old, ODBC-based agent
- Review the Hybrid-Hosting option if you are an ANGEL-hosted customer. Contact Customer Support if you would like to find out further information.
- Review the new fields available in the Accounts table and alter the way that your integration with the Accounts table works if applicable for your institution.

# Appendix B: XEI Data Mapping Subject Areas

## Accounts

| ANGEL<br>Business Object | ANGEL<br>Database Field<br>(Accounts Table) | Description                                                                                                    | Data Type (Size) |
|--------------------------|---------------------------------------------|----------------------------------------------------------------------------------------------------|------------------|
| Username                 | USERNAME                                    | This field used to be the ANGEL login name for users. This field maps to the USER_ID field in all other database tables.                                                                                                    | nvarchar(100)    |
| Sourceld                 | Sourceld                                    | The unique identifier for each account in the system. This field is<br>stored in this table for the purposes of synchronizing this account<br>with other systems. It is not viewable or passed through the<br>environment.                                                                                          | nvarchar(100)    |
| LoginName                | LoginName                                   | This is a new field for ANGEL 7.3 and stores ANGEL login name for a user.                                                                                                    | nvarchar(100)    |
| AccountExpires           | ACCOUNT_EXPIRES                             | The date in which an account has been set to expire.                                                                                                    | datetime         |
| AccountGroup             | ACCOUNT_GROUP                               | Links to the ACCOUNT_GROUPS table – is used to associate a user with a specific account group.                                                                                                    | nvarchar(50)     |
| AccountRights            | ACCOUNT_RIGHTS                              | The system (or environment) level rights for this user. Can be 64 for administrator, 32 for editor (some administration privileges), 16 for Manager, 8 for faculty, 4 for staff, 2 for student, or 0 for public privileges only.                                                                                    | smallint         |
| AccountSource            | ACCOUNT_SOURCE                              | Specifies the source of the account. Information.                                                                                                    | nvarchar(100)    |
| AccountStatus            | ACCOUNT_STATUS                              | 0 for active, 1 for disabled, 2 for expired. Disabled accounts may<br>not login to the environment even if there is data in the<br>environment for the account. Disabled accounts do not count<br>toward the license key count for the institution. Expired accounts<br>are treating the same as disabled accounts. | smallint         |

| ANGEL<br>Business Object | ANGEL<br>Database Field<br>(Accounts Table) | Description                                                                                                    | Data Type (Size) |
|--------------------------|---------------------------------------------|----------------------------------------------------------------------------------------------------|------------------|
| AccountType              | ACCOUNT_TYPE                                | The authentication type for this account. Can be 0 for external authentication (Domain or POP3) or 1 for ANGEL authentication.                                                                        | smallint         |
| Attributes               | ATTRIBUTES                                  | Reserved for future use.                                                                                                    | ntext            |
| Email                    | EMAIL                                       | The email address to be used for primary contact                                                                                                    | nvarchar(100)    |
| FirstName                | FIRST_NAME                                  | The first name as it should appear in the environment.                                                                                                    | nvarchar(50)     |
| HintAnswer               | HINT_ANSWER                                 | Reserved for future use.                                                                                                    | nvarchar(50)     |
| HintPrompt               | HINT_PROMPT                                 | Reserved for future use.                                                                                                    | nvarchar(200)    |
| LastName                 | LAST_NAME                                   | The last name as it should appear in the environment.                                                                                                    | nvarchar(50)     |
| Password                 | PASSWORD                                    | Password for this user if ANGEL authentication is being used. If Domain or POP3 authentication is used, the password is not stored in the database.                                                   | nvarchar(100)    |
| PwdChanged               | PWD_CHANGED                                 | Reserved for future use.                                                                                                    | datetime         |
| PwdForceChange           | PWD_FORCE_CHANGE                            | Indicates if a user will be required to change an accounts password (when ANGEL authentication is used). A value of 1 means that the password must be changed upon next login attempt.                | smallint         |
| PwdNeverExpires          | PWD_NEVER_EXPIRES                           | Indicates that an account's is not subject to password expiration settings (password expiration settings are established by use of the PASSWORD_FORCE_CHANGE or PASSWORD_LIFE environment variables). | smallint         |
| SkipIntro                | SKIP_INTRO                                  |                                                                                                    | smallint         |

# Courses

| ANGEL<br>Business Object | ANGEL Database Field<br>(Courses Table) | Description                                                                                                    | Data Type (Size) |
|--------------------------|-----------------------------------------|----------------------------------------------------------------------------------------------------|------------------|
| Courseld                 | COURSE_ID                               | A unique identifier for this course. In most cases, the COURSE_ID is unique per course, per session it is offered, for each section or instance of the course that is offered.                                                                                                    | nvarchar(100)    |
| Sourceld                 | Sourceld                                | The unique identifier for each course in the system. This field<br>is stored in this table for the purposes of synchronizing this<br>account with other systems. It is not viewable or passed<br>through the environment.                                                                                                    | nvarchar(100)    |
| CourseType               | COURSE_TYPE                             | This field determines if this should be displayed as a course<br>or group in ANGEL. Possible values are "COURSE" or<br>"GROUP". If identified as a "GROUP", this section will use<br>language that is not specific to an education environment.<br>For example, instead of a course roster, it will have a member<br>list, and instead of a lessons page, it will have a content<br>section. | nvarchar(25)     |
| CourseField              | COURSE                                  | Unique identifier for this course curriculum (Example: Biology 101)                                                                                                    | nvarchar(50)     |
| Section                  | SECTION                                 | Unique identifier for this instance of the course (Example: A32324)                                                                                                    | nvarchar(8)      |
| BillingId                | BILLING_ID                              | Used with XEI Intialize courses customizaion                                                                                                    | nvarchar(100)    |
| Campus                   | CAMPUS                                  | Campus on which this course is offered                                                                                                    | nvarchar(4)      |
| Category                 | CATEGORY                                | This field determines when the course should appear on the user's profile page. It is assumed that the category identifies a semester and year, for example "Nonstandard Schedule" or "Spring 2002"                                                                                                    | nvarchar(50)     |

| ANGEL<br>Business Object | ANGEL Database Field<br>(Courses Table) | Description                                                                                                    | Data Type (Size) |
|--------------------------|-----------------------------------------|----------------------------------------------------------------------------------------------------|------------------|
| ClassBegins              | CLASS_BEGINS                            | Date to begin showing this course on the "My Profile" page for each student.                                                                   | datetime         |
| ClassEnds                | CLASS_ENDS                              | Date to end user access to this course from the "My Profile" page for each student.                                                            | datetime         |
| Contact1                 | CONTACT1                                | Primary contact information for persons interested in further information for this course.                                                     | nvarchar(255)    |
| Contact2                 | CONTACT2                                | Secondary contact information for persons interested in further information for this course.                                                   | nvarchar(255)    |
| Cost                     | COST                                    | Cost of this course. Not currently utilized by the ANGEL software.                                                                             | float            |
| CourseTime               | COURSE_TIME                             |                                                                                                    | datetime         |
| CourseUploadUrl          | COURSE_UPLOAD_URL                       |                                                                                                    | nvarchar(255)    |
| Credits                  | CREDITS                                 | Credit value of this course. Not currently utilized by the ANGEL software.                                                                     | int              |
| Department               | DEPARTMENT                              | Department for this course                                                                                                    | nvarchar(6)      |
| Description              | DESCRIPTION                             | The description to display as a course synopsis when this course is viewed from the public search engine.                                      | ntext            |
| Disabled                 | DISABLED                                | A value of 1 in this field will remove course access from all but editors of the course. Students will no longer be able to access the course. | smallint         |
| Duration                 | DURATION                                |                                                                                                    | int              |
| EnrollmentBegins         | ENROLLMENT_BEGINS                       | Date on which users may self-enroll in this course.                                                                                            | datetime         |

| ANGEL<br>Business Object | ANGEL Database Field<br>(Courses Table) | Description                                                                                                    | Data Type (Size) |
|--------------------------|-----------------------------------------|----------------------------------------------------------------------------------------------------|------------------|
| EnrollmentEnds           | ENROLLMENT_ENDS                         | Date on which self enrollment ends for this course.                                                                                                    | datetime         |
| EnrollmentMethod         | ENROLLMENT_METHOD                       | Deprecated.                                                                                                    | int              |
| EnrollmentPin            | ENROLLMENT_PIN                          | PIN number to be used to allow users to self enroll. If not specified, users who search for the course using the public course search utility will be allowed to enroll themselves automatically in the course.                       | nvarchar(50)     |
| Hidden                   | HIDDEN                                  | A value of 1 in this field will hide this course from the public course search engine. The course will appear on the "My Profile" page for users enrolled in the course.                                                              | smallint         |
| Instructor               | INSTRUCTOR                              | The name of the instructor of record for this course.<br>Displayed during course search.                                                                                                    | nvarchar(100)    |
| InstructorId             | INSTRUCTOR_ID                           | The USER_ID for the instructor of record for this course.<br>Maps to USERNAME in the ACCOUNTS table.                                                                                                    | nvarchar(100)    |
| Keywords                 | KEYWORDS                                | Comma-separated keyword list to be used by the course search engine                                                                                                    | nvarchar(255)    |
| Locked                   | LOCKED                                  | This field is not used by the ANGEL software, but is intended<br>to be used when synchronizing courses with an outside<br>database. A course entry with a locked value of "1" should<br>not be touched when doing drops/adds/updates. | smallint         |
| RedirectTarget           | REDIRECT_TARGET                         | The location in the web browser to open the REDIRECT_URL, if specified. Can specify the predefined HTML values of "_blank", "_parent", "_self", or "_top", or the name of a frame or browser.                                         | nvarchar(50)     |

| ANGEL<br>Business Object | ANGEL Database Field<br>(Courses Table) | Description                                                                                                    | Data Type (Size) |
|--------------------------|-----------------------------------------|----------------------------------------------------------------------------------------------------|------------------|
| RedirectUrl              | REDIRECT_URL                            | This optional field may be used to specify an alternate URL or course management system to use for this course. If specified, the user's web browser will be redirected to REDIRECT_URL for this course instead of entering the course through the ANGEL course management system.                                                                       | nvarchar(255)    |
| ScheduleDays             | SCHEDULE_DAYS                           |                                                                                                    | int              |
| ScheduleInterval         | SCHEDULE_INTERVAL                       |                                                                                                    | int              |
| ScheduleOccurrence       | SCHEDULE_OCCURRENCE                     |                                                                                                    | int              |
| ScheduleType             | SCHEDULE_TYPE                           |                                                                                                    | int              |
| School                   | SCHOOL                                  | School offering this course                                                                                                    | nvarchar(6)      |
| Semester                 | SEMESTER                                | Semester code for which this course is offered. Must be<br>unique for each unique semester, including a year code.<br>(Example: FALL2002)                                                                                                    | nvarchar(12)     |
| Stylesheet               | STYLESHEET                              | The URL for the style sheet to use for this course. ANGEL<br>style sheets are located in the /Stylesheets/ directory under<br>the ANGEL virtual root, and can be created and edited using<br>the "Course Theme Selector" utility on each course "Tools"<br>page. Default value is usually programmatically assigned to<br>/Angel/Stylesheets/default.css | nvarchar(255)    |
| Title                    | TITLE                                   | The title of this course                                                                                                    | nvarchar(255)    |
| ViewableBy               | VIEWABLE_BY                             | The rights level needed to view this course when it is searched for using the public search engine. Possible values are: 64 for administrators, 1 for authenticated users, and 0 for public.                                                                                                    | smallint         |

## **Course Roster**

| ANGEL Field    | ANGEL<br>Database Field<br>(Course_roster<br>Table) | Description                                                                                                    | Data Type (Size) |
|----------------|-----------------------------------------------------|----------------------------------------------------------------------------------------------------|------------------|
| Courseld       | COURSE_ID                                           | The COURSE_ID for this enrollment entry. MAPS to COURSE_ID in the COURSES table.                                                                                                    | nvarchar(100)    |
| CourseSourceId |                                                     | The unique identifier for each enrollment in the system. This field is stored in this table for the purposes of synchronizing this account with other systems. It is not viewable or passed through the environment. | nvarchar(100)    |
| Userld         | USER_ID                                             | The USER_ID for this enrollment entry. Maps to USERNAME in the ACCOUNTS table.                                                                                                    | nvarchar(100)    |
| UserSourceld   | ID                                                  |                                                                                                    | uniqueidentifier |
| UserRights     | USER_RIGHTS                                         | The user's rights within this course. Possible values are:<br>1=Guests<br>2=Students<br>4=Team Leaders<br>8=Course Mentors<br>16=Course Assistants<br>32=Course Editors<br>64=Course Administrators                  | int              |
| BillingId      | BILLING_ID                                          | The billing id for this course enrollment entry, as determined by the institution. Default is NULL.                                                                                                    | nvarchar(100)    |
| Disabled       | DISABLED                                            | Possible values are 1 = Disabled. 0 = not disabled. Disabled courses will not appear on the user's profile page. This value can be used to disable a disruptive student or deny access at the end of a term.         | int              |

### ANGEL<sup>®</sup> 7.3 XEI ADMINISTRATORS GUIDE

| ANGEL Field | ANGEL<br>Database Field<br>(Course_roster<br>Table) | Description                                                                                                    | Data Type (Size) |
|-------------|-----------------------------------------------------|----------------------------------------------------------------------------------------------------|------------------|
| EndDate     | END_DATE                                            |                                                                                                    | datetime         |
| Hidden      | HIDDEN                                              | 0 = Display an entry for this user on the Class or Members tab for this course. 1 = Do not display an entry.                                                                                                    | int              |
| Locked      | LOCKED                                              | This field is not used by the ANGEL software, but is intended to be<br>used when synchronizing roster entries with an outside database. A<br>course roster entry with a locked value of "1" should not be touched<br>when doing drops/adds/updates.                                         | smallint         |
| StartDate   | START_DATE                                          |                                                                                                    | datetime         |
| Status      | STATUS                                              | Not used by the ANGEL software. Intended for use by institution-<br>defined codes for the enrollment status for this user. For example,<br>this field may contain a numeric value indicating the user has<br>requested the course but it has not been approved, etc. Default<br>value is 0. | smallint         |
| UserGroup   | USER_GROUP                                          | The team this user is a member of. Used for access control for<br>lesson content, default team names are created for each<br>USER_ROLE with an entry on the course roster. The course editor<br>may also create additional teams as needed for access control.                              | nvarchar(100)    |
| UserRole    | USER_ROLE                                           | The title for this user, as displayed on the course roster or member list. For display only, not utilized programmatically for access control.                                                                                                    | nvarchar(50)     |

## Person

| ANGEL Field     | ANGEL<br>Database Field<br>(People Table) | Description                                                                              | Data Type (Size) |
|-----------------|-------------------------------------------|------------------------------------------------------------------------------------------|------------------|
| Userld          | USER_ID                                   | Unique identifier for this user. Maps to USERNAME in ACCOUNTS table.                     | nvarchar(100)    |
| AccountSourceld | accounts.Sourceld                         |                                                                                          | nvarchar(100)    |
| Adr1City        | ADR1_CITY                                 | Primary mailing address - City                                                           | nvarchar(100)    |
| Adr1Country     | ADR1_COUNTRY                              | Primary mailing address - Country                                                        | nvarchar(50)     |
| Adr1Line1       | ADR1_LINE1                                | Primary mailing address - Line 1                                                         | nvarchar(100)    |
| Adr1Line2       | ADR1_LINE2                                | Primary mailing address - Line 2                                                         | nvarchar(100)    |
| Adr1Line3       | ADR1_LINE3                                | Primary mailing address - Line 3                                                         | nvarchar(100)    |
| Adr1Pobox       | ADR1_POBOX                                | Primary mailing address - P.O. Box                                                       | nvarchar(25)     |
| Adr1PostalCode  | ADR1_POSTAL_COD<br>E                      | Primary mailing address - Postal Code                                                    | nvarchar(25)     |
| Adr1Security    | ADR1_SECURITY                             | Account rights necessary to view this user's address information for this address entry. | int              |
| Adr1State       | ADR1_STATE                                | Primary mailing address - State/Providence                                               | nvarchar(100)    |
| Adr1Type        | ADR1_TYPE                                 |                                                                                          | nvarchar(10)     |
| Adr2City        | ADR2_CITY                                 | Secondary mailing address - City                                                         | nvarchar(100)    |

| ANGEL Field    | ANGEL<br>Database Field<br>(People Table) | Description                                                                              | Data Type (Size) |
|----------------|-------------------------------------------|------------------------------------------------------------------------------------------|------------------|
| Adr2Country    | ADR2_COUNTRY                              | Secondary mailing address - Country                                                      | nvarchar(50)     |
| Adr2Line1      | ADR2_LINE1                                | Secondary mailing address - Line 1                                                       | nvarchar(100)    |
| Adr2Line2      | ADR2_LINE2                                | Secondary mailing address - Line 2                                                       | nvarchar(100)    |
| Adr2Line3      | ADR2_LINE3                                | Secondary mailing address - Line 3                                                       | nvarchar(100)    |
| Adr2Pobox      | ADR2_POBOX                                | Secondary mailing address - P.O. Box                                                     | nvarchar(25)     |
| Adr2PostalCode | ADR2_POSTAL_COD<br>E                      | Secondary mailing address - Postal Code                                                  | nvarchar(25)     |
| Adr2Security   | ADR2_SECURITY                             | Account rights necessary to view this user's address information for this address entry. | int              |
| Adr2State      | ADR2_STATE                                | Secondary mailing address - State/Providence                                             | nvarchar(100)    |
| Adr2Type       | ADR2_TYPE                                 |                                                                                          | nvarchar(10)     |
| Department     | DEPARTMENT                                | The name of the department in the organization                                           | nvarchar(100)    |
| Division       | DIVISION                                  | The name of the division in the organization                                             | nvarchar(100)    |
| Email          | EMAIL                                     | The email address to be used for primary contact                                         | nvarchar(255)    |
| EmailSecurity  | EMAIL_SECURITY                            | Account rights necessary to view this user's email address information.                  | smallint         |
| Fname          | FNAME                                     | The first name as it should appear in the environment.                                   | nvarchar(50)     |

| ANGEL Field   | ANGEL<br>Database Field<br>(People Table) | Description                                                                         | Data Type (Size) |
|---------------|-------------------------------------------|-------------------------------------------------------------------------------------|------------------|
| GeoSecurity   | GEO_SECURITY                              | Account rights necessary to view this user's longitude, latitude, and UTC Timezone. | int              |
| Homepage      | HOMEPAGE                                  | The URL of homepage if any                                                          | nvarchar(255)    |
| Lattitude     | LATTITUDE                                 |                                                                                     | nvarchar(15)     |
| Lname         | LNAME                                     | The last name as it should appear in the environment                                | nvarchar(50)     |
| Logo          | LOGO                                      | The URL of the organization's logo                                                  | nvarchar(255)    |
| Longitude     | LONGITUDE                                 |                                                                                     | nvarchar(15)     |
| Mname         | MNAME                                     | The middle name as it should appear in the environment                              | nvarchar(50)     |
| Nickname      | NICKNAME                                  | The nickname if any                                                                 | nvarchar(50)     |
| Organization  | ORG_SECURITY                              | Account rights necessary to view this user's organization information.              | smallint         |
| OrgSecurity   | ORGANIZATION                              | The name of the organization                                                        | nvarchar(100)    |
| Photo         | РНОТО                                     | The URL of a photo                                                                  | nvarchar(255)    |
| PhotoSecurity | PHOTO_SECURITY                            | Account rights necessary to view this user's photo URL information.                 | smallint         |
| Prefix        | PREFIX                                    | The title prefix that should to appear before the name.                             | nvarchar(10)     |
| Role          | ROLE                                      | The role or profession within the organization                                      | nvarchar(100)    |
| Security      | SECURITY                                  | String to use when sorting this user's name in user lists                           | smallint         |

| ANGEL Field  | ANGEL<br>Database Field<br>(People Table) | Description                                                                              | Data Type (Size) |
|--------------|-------------------------------------------|------------------------------------------------------------------------------------------|------------------|
| Sortstring   | SORTSTRING                                |                                                                                          | nvarchar(50)     |
| Soundex      | SOUNDEX                                   | Deprecated                                                                               | nvarchar(5)      |
| Ssn          | SSN                                       | The users Social Security Number                                                         | nvarchar(25)     |
| Suffix       | SUFFIX                                    | The honor suffix that should appear after the name                                       | nvarchar(10)     |
| Tel1         | TEL1                                      | The Phone number to be used for primary contact                                          | nvarchar(25)     |
| Tel1Security | TEL1_SECURITY                             | Account rights necessary to view this user's telephone information for this phone entry. | int              |
| Tel1Type     | TEL1_TYPE                                 |                                                                                          | nvarchar(10)     |
| Tel2         | TEL2                                      | Second available telephone number                                                        | nvarchar(25)     |
| Tel2Security | TEL2_SECURITY                             | Account rights necessary to view this user's telephone information for this phone entry. | int              |
| Tel2Type     | TEL2_TYPE                                 |                                                                                          | nvarchar(10)     |
| Tel3         | TEL3                                      | Third available telephone number                                                         | nvarchar(25)     |

# Appendix C: XEI Database Tables

Further information and field-level information about these tables can be found in the 7.3 ANGEL Database Reference document.

| Table                      | Description                                                                                                    |
|----------------------------|----------------------------------------------------------------------------------------------------|
| EIFBroker                  | An EIFBroker record identifies the .NET Type that implements the IMessageBroker interface.                                                                                                    |
| EIFDataProcessor           | An EIFDataProcessor record defines a .NET Type that implements the IDataProcessor interface.                                                                                                    |
| EIFFunction                | An EIFFunction record defines each of the field mappings available by default in the drop-down list on the mapping screen.                                                                                                    |
| EIFImplementationAdapter   | An EIFImplementationAdapter record defines a .NET Type that implements the ImplementationAdapter interface.                                                                                                    |
| EIFIntegration             | An EIFIntegration record defines a single EIF integration job.                                                                                                    |
| EIFIntegrationLog          | An EIFIntegrationLog record contains the logged information from a single run of the associated EIF integration job.                                                                                                    |
| EIFIntegrationLogMessage   | An EIFIntegrationLogMessage record contains a single log message from a run of the associated EIF integration job. Many messages may be logged during a single run of the associated EIF integration job.                                       |
| EIFIntegrationObject       | An EIFIntegrationObject record identifies an ANGEL business object that can participate<br>in the EIF data mapping process. For an EIFIntegrationObject record to be useful,<br>associated EIFIntegrationProperty records must also be created. |
| EIFIntegrationProperty     | An EIFIntegrationProperty record identified a single property on the associated EIFIntegrationObject for use in the EIF data mapping process. Properties that participate in the EIF data mapping process must be identified in this table.     |
| EIFSourceDataSpecification | An EIFSourceDataSpefification record identifies the known data format specification.<br>Known specifications are used to define default mapping rules.                                                                                          |

# **Appendix D: Troubleshooting Guide**

# Frequently Asked Questions

# Are there security considerations when using XEI on an ANGEL-hosted site (AHS)?

See the security section of each Method of Integration for further information.

#### Why do users not have access to a course that has been imported?

This will occur if the course membership has not also been imported for a course. If not performed, then users will not have appropriate membership privileges to access the course.

#### Why does the instructor not have access to their newly imported course?

Users are given specific rights to the courses in which they have membership. The typical student User\_Rights field is set to '2'. In the Table Mappings process of creating the XEI Mapping the DefaultValue for User\_Rights may have been set to '2'. This can be corrected by changing the User\_Rights for that instructor.

#### I created the agent, but why is it is not running?

A common problem is to have accidentally set the jobs start time for a date in the past. This can easily happen if perhaps the year or month fields have been left alone.

Also, ensure that the ANGEL Agent Manager is running. One way to confirm that the service is running is by confirming that the service is running in MS Services console.

#### What tables are used with XEI imports?

XEI transformations only add data to the following ANGEL tables

- 1. Accounts
- 2. People
- 3. Courses
- 4. Course\_Roster

# Do I have to re-enter the entire Table Mapping information every time I create a new mapping?

This can be done using the Copy Agent function in the XEI System Agent Manager.

## Validation Error Messages

### Step 2: Configure ODBC Agent, Number 6

| Error          | Display Text                                                                                                |
|----------------|----------------------------------------------------------------------------------------------------|
| Invalid Format | The connection string is improperly formatted.<br>Error: [error returned from connection string validation. |

| Error               | Display Text                                                                                                    |
|---------------------|----------------------------------------------------------------------------------------------------|
| Source Not Found    | Unable to connect to the data source. Please validate that<br>the connection string is correct and ensure that the ANGEL<br>server has an open connection to the database.<br>Error: [Error that is returned when the system attempts to<br>reach the data store.] |
| Invalid Query       | The query provided is invalid.<br>Error: [Error that is returned when the system attempts to<br>query the remote data store.]                                                                                                    |
| Invalid Directory   | Archive directory does not exist or cannot be found.                                                                                                    |
| Invalid Permissions | Agents Service does not have read/write/delete access to the archive directory.                                                                                                    |

# Step 2: Configure File System Agent, Number 6

| Error                    | Display Text                                                                             |
|--------------------------|------------------------------------------------------------------------------------------|
| Invalid Directory        | Directory does not exist or cannot be found.                                             |
| Invalid Permissions      | Agents Service does not have read/write/delete access to the archive directory.          |
| Source Already<br>Exists | This source has already been added. You cannot have more than one agent per data source. |

# Step 2: Configure Message Broker Agent, Number 6

| Error                    | Display Text                                                                                                    |
|--------------------------|----------------------------------------------------------------------------------------------------|
| Invalid Format           | The URL or IP Address that you have entered is not properly formatted.                                                                                                    |
| Source Not Found         | Unable to connect to address [address]. Please validate that<br>the address is correct and ensure that the ANGEL server has<br>an open connection to this address. Error: [Error that is<br>returned when we try to reach the address]. |
| Source Already<br>Exists | This source has already been added. You cannot have more than one agent per data source.                                                                                                    |
| Invalid Directory        | Directory does not exist or cannot be found.                                                                                                    |
| Invalid Permissions      | Agents Service does not have read/write/delete access to the archive directory.                                                                                                    |

# **Appendix E: Advanced Configuration**

# **XEI Environment Variables**

These variables can be set using the Environment Variable Manager on the Administration Console. All variables are either required or have a default setting if not defined.

| Environment Variable   | R/O | Description                                                                                                    |
|------------------------|-----|----------------------------------------------------------------------------------------------------|
| XEI_BASE_PATH          | R   | Specifies the file system path for the root<br>XEI folder. If this environment variable<br>does not exist, an exception will be thrown.<br>Example: <u>\\server\angel\xei</u><br>Altering this variable after jobs are<br>already created and running will cause the<br>jobs to fail. If this variable is changed,<br>every agent configured prior to the change<br>will need to have the XEI_BASE_PATH<br>updated manually.                                                     |
| XEI_FORCE_PREVIEW_MODE | 0   | Instructs XEI to run all integrations in<br>preview mode.<br>Possible values are:<br>• 0: Not enabled<br>• 1: Enabled<br>Default value is 0 if not specified.<br>• When enabled, any executed agents<br>will run through all of the data<br>inserts/updates, but the system will roll<br>back each transaction in the database.<br>This functionality is very useful in testing<br>agents for database errors in a manner that<br>does not actually change the data in<br>ANGEL. |
| XEI_DEFAULT_LOG_MODE   | 0   | Specifies the default log level for new XEI<br>jobs. Possible values are:<br>Error<br>Warning<br>Informational<br>Verbose<br>Default value is <i>Informational</i> if not<br>specified.                                                                                                    |

#### ANGEL<sup>®</sup> 7.3 XEI ADMINISTRATORS GUIDE

| Environment Variable                  | R/O | Description                                                                                                    |
|---------------------------------------|-----|----------------------------------------------------------------------------------------------------|
| XEI_MINIMUM_LOG_MODE                  | 0   | Specifies the minimum log level. All jobs will be forced to run using at least the specified log level. Possible values include: |
|                                       |     | • Error                                                                                                    |
|                                       |     | Warning                                                                                                    |
|                                       |     | Informational                                                                                                    |
|                                       |     | Verbose                                                                                                    |
|                                       |     | Default value is Error if not specified.                                                                                         |
| XEI_SHOW_ALL_TRANSACTION_M<br>ESSAGES | 0   | Determines if the transaction details page<br>displays all messages, or just error<br>messages. Possible values include:         |
|                                       |     | <ul> <li>0: Only error messages are<br/>displayed</li> </ul>                                                                     |
|                                       |     | 1: All messages are displayed                                                                                                    |
|                                       |     | Default value is 0 if not specified.                                                                                             |

# **Appendix F: Connection Strings**

A connection string is a string version of the initialization properties needed to connect to a database and enables you to easily store connection information or to pass it between applications. Without a connection string, you would be required to store or pass a complex array of structures to access data.

There are two types of connection string that can be used. They are:

- <u>ODBC</u> Short for Open DataBase Connectivity, a standard database access technology developed by Microsoft Corporation. The purpose of ODBC is to allow accessing any DBMS (DataBase Management System) from any application (as long as the application and the database are ODBC compliant), regardless of which DBMS is managing the data. ODBC achieves this by using a middle layer, called a database driver, between an application and the DBMS. The purpose of this layer is to transform the application's data queries into commands that the DBMS understands.
- <u>OLE DB</u> Short for Object Linking and Embedding Data Base. OLE DB is a set of COM-based interfaces that expose data from a range of sources. OLE DB interfaces give applications standardized access to data stored in various information sources like Relational Database Management Systems (MS SQL Server, Oracle, MySQL), small personal databases like MS Access, productivity tools like spreadsheets; plain text files, etc. These interfaces support the amount of DBMS functionality appropriate to the data store, allowing the data store to share its data.

The following are sample connection strings typically used with XEI. Other samples are available at <u>www.connectionstrings.com</u>.

| Database      | Connection | Connection String                                                                                                    |
|---------------|------------|----------------------------------------------------------------------------------------------------|
| SQL<br>Server | ODBC       | Driver={SQLServer}; Server=Your_Server_Name;<br>Database=Your_Database_Name;<br>Uid=Your_Username; Pwd=Your_Password;"                         |
|               | OLE DB     | Provider=SQLOLEDB; Data<br>Source=Your_Server_Name; Initial Catalog=<br>Your_Database_Name; UserId=Your_Username;<br>Password=Your_Password;   |
| Oracle        | ODBC       | Driver={Microsoft ODBC for Oracle};<br>Server=Your_Oracle_Server.world;<br>Uid=Your_Username; Pwd=Your_Password                                |
|               | OLE DB     | Provider=MSDAORA; Data<br>Source=Your_Oracle_Database;<br>UserId=Your_Username; Password=Your_Password;"<br>Note: Using the Microsoft provider |

| Database     | Connection | Connection String                                                                                                    |
|--------------|------------|----------------------------------------------------------------------------------------------------|
|              |            | Provider=OraOLEDB.Oracle; Data<br>Source=Your_Oracle_Database;<br>UserId=Your_Username; Password=Your_Password;<br>Note: Using the Oracle provider |
| MS<br>Access | ODBC       | Driver={Microsoft Access Driver(*.mdb)};<br>DBQ=C:\App1\Your_Database_Name.mdb;<br>Uid=Your_Username; Pwd=Your_Password;                           |
|              | OLE DB     | Provider=Microsoft.Jet.OLEDB.4.0; Data<br>Source=c:\App1\Your_Database_Name.mdb; User<br>Id=admin; Password=                                       |